#### FC-600 Tracer center ce

#### Tracing systerm

- · Integrating the optical scanning and center finding.
- Accurately getting the size and shape of sample lens only needs 3 seconds.
- Real-time image, leading and confirming if the lens arrives the most appropriate centric position.
- Automatically avoid the effect of lens degree, prism and artificial parallax.
- · 8 inch touch screen.
- Easy operation, low breakdown rate and quick service.
- It could on line with the ADV series of Auto edger and FE-600 Auto edger.

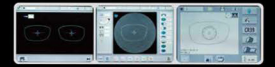

0

#### FE-600 Auto Edger ce

#### Edging systerm

- A variety of material of lens can be processed, rapid edging to be molding.
- · Bevel or platband can be polished.
- Various grinding pressure meet the demands of different lenses.

#### FE-600/FC-600 AUTO EDGER CONFIGURE AND OPTIONS

| Integrating the optical scanning and center finding | 4 |  |
|-----------------------------------------------------|---|--|
|                                                     |   |  |
| Graphic storage                                     | 4 |  |
|                                                     |   |  |
| Progressive Additional Lens editing                 | 1 |  |
|                                                     |   |  |
|                                                     |   |  |

The share property by his his he doesn't being the

FE-600

| AUTO EDGER                                          |                                                                                                    |                                                                                                    |
|-----------------------------------------------------|----------------------------------------------------------------------------------------------------|----------------------------------------------------------------------------------------------------|
| Model:                                              | FE-600                                                                                                    | & FC-600                                                                                                    |
| Picture                                             | FE600                                                                                                    | TC-000 Table Center                                                                                                    |
| Description                                         | <ol> <li>A variety of material of lens can be<br/>processed, rapid edging to be molding.</li> <li>Bevel or platband can be polished.</li> <li>Various grinding pressure meet the demands of<br/>different lenses.</li> <li>On-line function.</li> </ol> | <ol> <li>Integrating the optical scanning and center finding.</li> <li>Accurately getting the size and shape of sample<br/>lens only needs 3 seconds.</li> <li>Real-time image, leading and confirming if the lens<br/>arrives the most appropriate centric position.</li> <li>Automatically avoid the effect of lens degree, prism<br/>and artificial parallax .</li> <li>Simultaneously connect 2pcs FE-600 Auto Edgers<br/>to build a machining center.</li> </ol> |
| Scanning sample lens                                | Y                                                                                                    | ΈS                                                                                                    |
| Scanning frame                                      | 1                                                                                                    | NO                                                                                                    |
| Glass rough grinding wheel                          | Y                                                                                                    | ΈS                                                                                                    |
| PC rough grinding wheel                             | Y                                                                                                    | ΈS                                                                                                    |
| Bevel and rimless finishing fine grinding<br>wheels | Y                                                                                                    | ΈS                                                                                                    |
| Bevel and rimless finishing buffing wheels          | Y                                                                                                    | ΈS                                                                                                    |
| Automatic press-sucking                             | 1                                                                                                    | NO                                                                                                    |
| Automatic slotting and safe-edging                  | 1                                                                                                    | NO                                                                                                    |
| Graphic storage                                     | Y                                                                                                    | ΈS                                                                                                    |
| Bifocal lens making software                        | Y                                                                                                    | ΈS                                                                                                    |
| Graphic rotating and editing                        | Y                                                                                                    | ΈS                                                                                                    |
| Progressive Additional lens editing                 | Υ                                                                                                    | ΈS                                                                                                    |
| Software update                                     | Ŷ                                                                                                    | ÆS                                                                                                    |

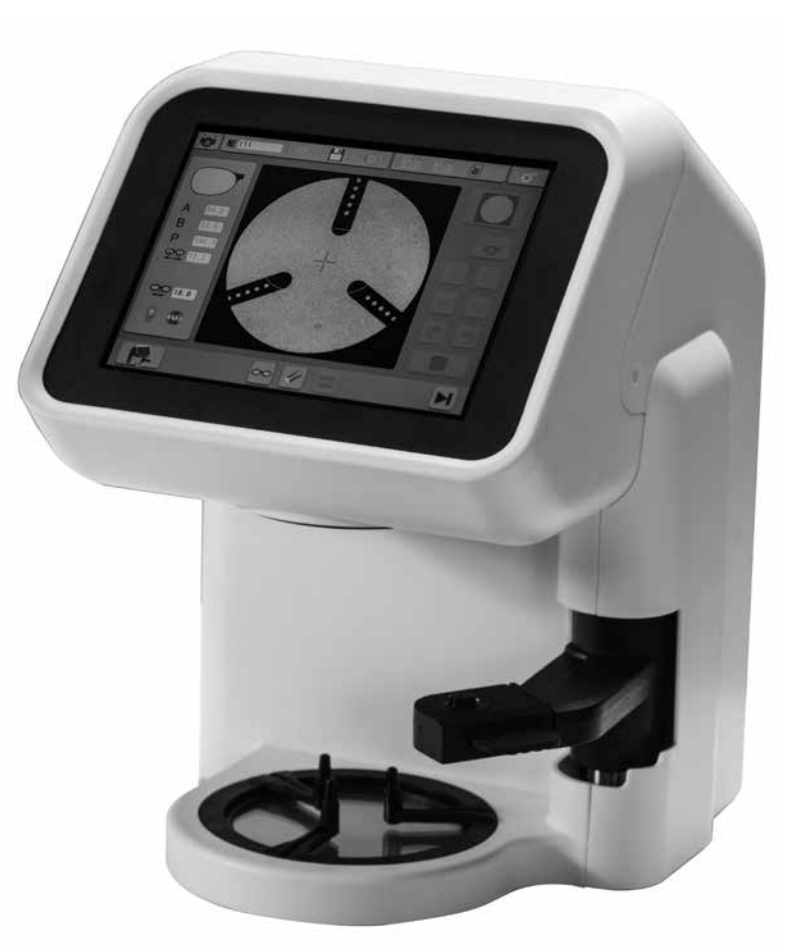

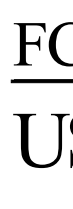

# FC-600 TRACER CENTER USER MANUAL

## Foreword

This manual is applicable to FC-600 operation and maintenance. We recommend you read this manual carefully, for the proper use and enhancement

of the life of your new device.

If any problem has been met in your operation, please contact with our consumer service department or our agent.

## **Environment**

The device should be used in indoor exclusive place.

Temperature and humidity requirements: Humidity 30% ~ 75% Work: Temperature  $+10^{\circ}$ C ~  $+40^{\circ}$ C Store: Temperature  $-5^{\circ}C \sim +50^{\circ}C$ Humidity 25% ~ 95% Altitude: < 2000m

Installation circumstance requirement: Avoid exposure to direct sunlight. Keep away from heat source. Keep away from strong electromagnetic source The device should be connect with reliable circuit, to ensure ground wire.

## Catalogue

| Foreword                   | 1  |
|----------------------------|----|
| Environment                | 1  |
| Catalogue                  | 1  |
| Profile                    | 2  |
| Installation               |    |
| Camera Interface           |    |
| Shooting Procedure         | 5  |
| Positioning Interface      | 7  |
| Positioning Procedure      |    |
| Graphics Edition Interface | 10 |
| Graphics Edition Procedure | 12 |
| Engineering Interface      | 13 |
| Film Management            | 15 |
| Recovery historical task   | 16 |
| Technical parameter        | 17 |
| Maintenance                | 17 |
|                            |    |

# Profile

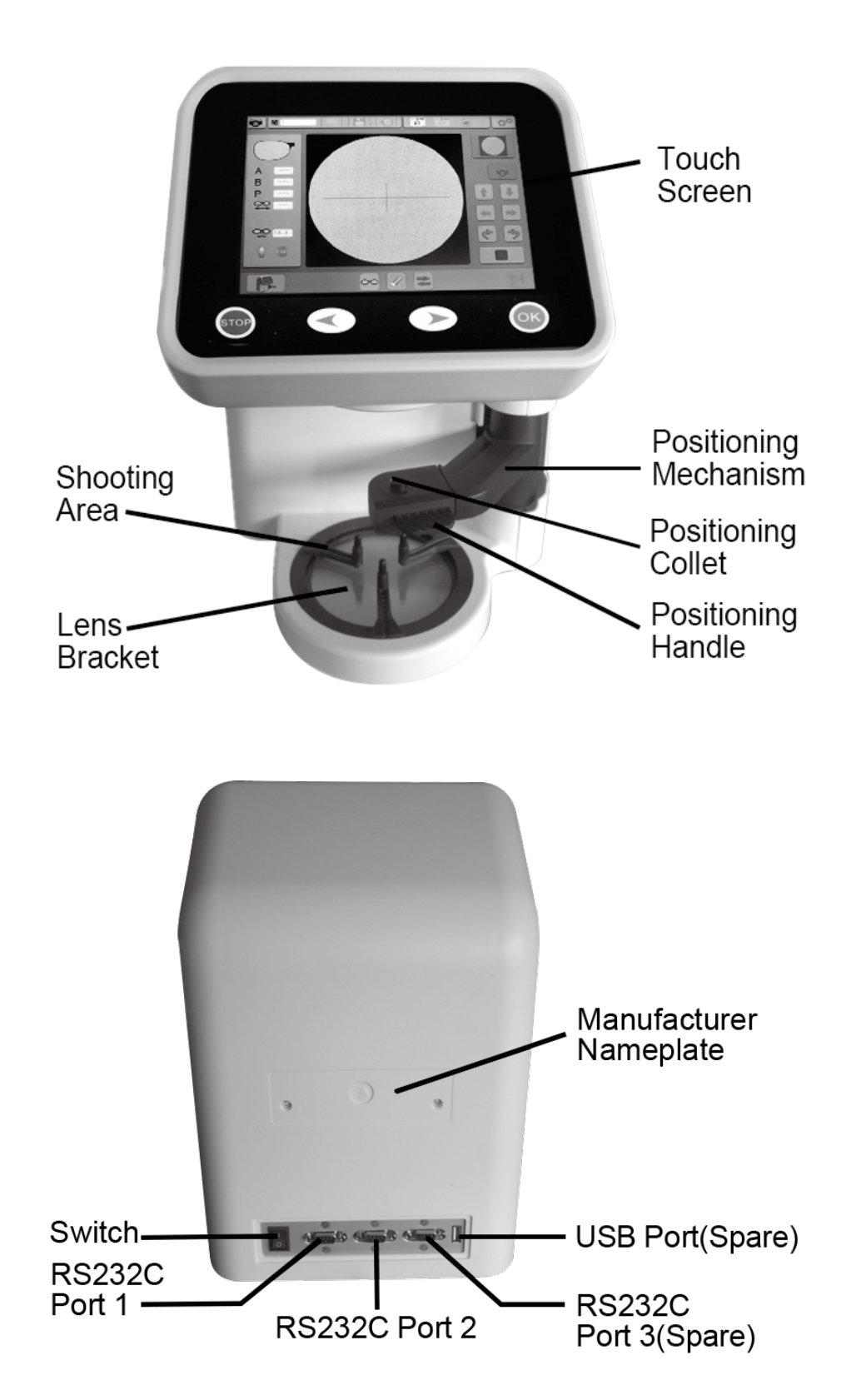

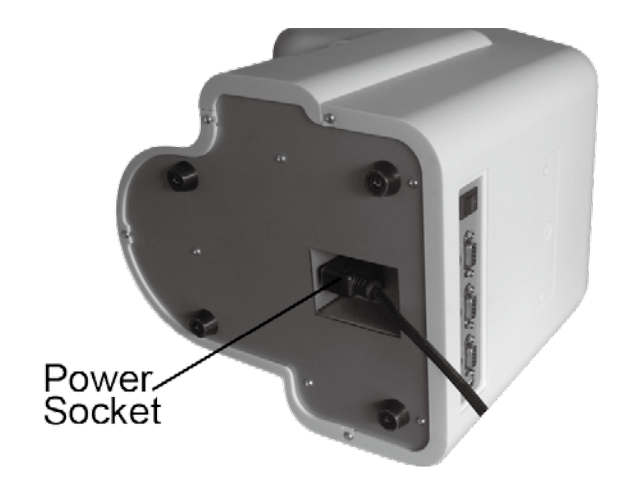

## Installation

1.Please confirm that the switch is OFF. 2.Please plug the power cable enter the socket of FC-600. 3.Please plug the power cable enter a outlet which has ground wire. 4.Connect FE-600 to FC-600 (port 1 or port 2) by RS232C connecting line.

# **Camera Interface**

## **Icon/Function key**

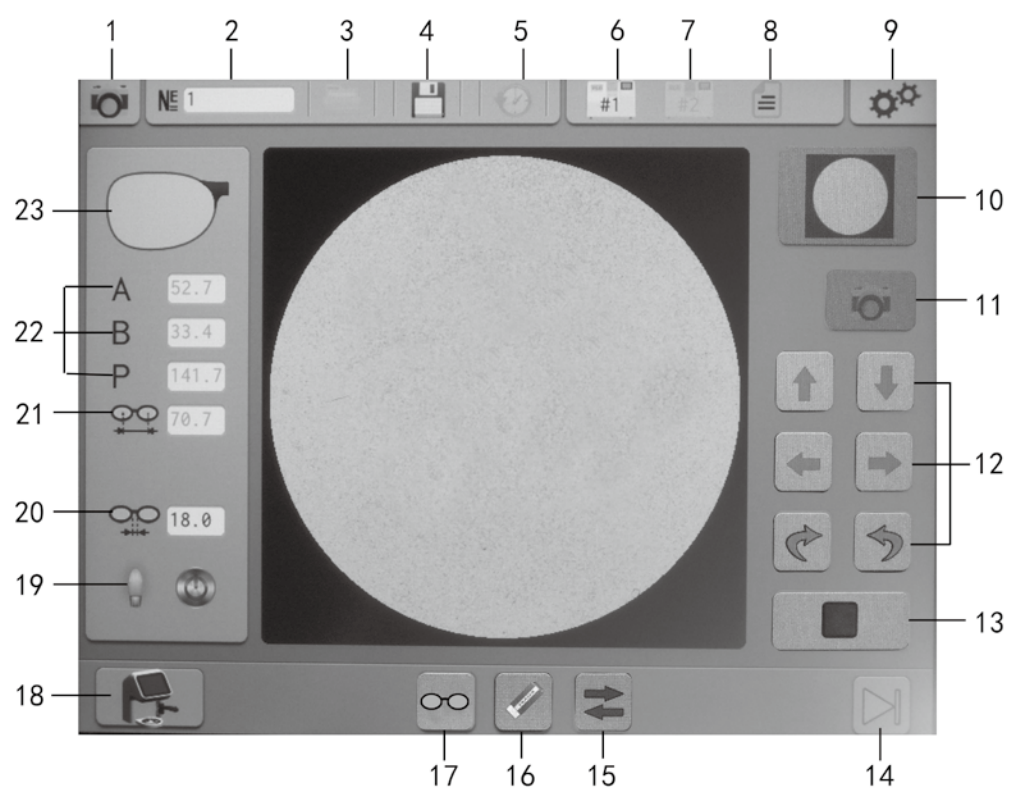

Tips:If the button is gray, that means this function is currently unavailable.

| No. | Icon         | Description                                              |
|-----|--------------|----------------------------------------------------------|
| 1   | O            | Interface status(in the upper left of screen)            |
| 2   | NE           | Task Number                                              |
| 3   |              | File (It can save 48 pcs graphs)                         |
| 4   |              | Save key                                                 |
| 5   | $\bigcirc$   | Historical task                                          |
| 6   | <b>H</b> ¶#1 | Connect machine #1                                       |
| 7   | <b>H</b> #2  | Connect machine #2                                       |
| 8   |              | Task                                                     |
| 9   | o°           | Engineer interface( it can enter submenu)                |
| 10  |              | Initialization key                                       |
| 11  | O            | Shooting key(in the right of screen, it can be operated) |
| 12  | 븅            | Adjustment key(Light & Right / Up & Down /Axis)          |
| 13  |              | End key                                                  |
| 14  |              | Next page                                                |
| 15  | ŧ            | L/R key                                                  |
| 16  |              | Cleaning key                                             |
| 17  | 0            | Axial rotation key                                       |
| 18  |              | Function key( Shoot-Position-Send)                       |
| 19  | 0            | Light source lamp                                        |
| 20  | ٢            | Light source lamp switch                                 |
| 21  |              | Distance of bridge                                       |
| 22  | <b>OO</b>    | Geometrical center of frame                              |
| 23  | ABP          | Light & Right / Up & Down / Perimeter                    |
| 24  |              | Current frame                                            |

# **Shooting Procedure** 1.Press Initialization key, ready for shooting. 2.Make sure that empty out the things(include the lens bracket) of shooting area.(fig.1 fig.2) Tips: If any stain on the lens of shooting area, it will affect the result of shooting. 3.Put the facing or templet on the shooting area. Try to make the graph in center of cross horizontal. (fig.3) 4. Press Camera key to collect data. Adjustment key will be unlock after collecting data. (fig.4) You can adjust the center and axis of lens image by Adjust key. After adjustment, pressend key to save.

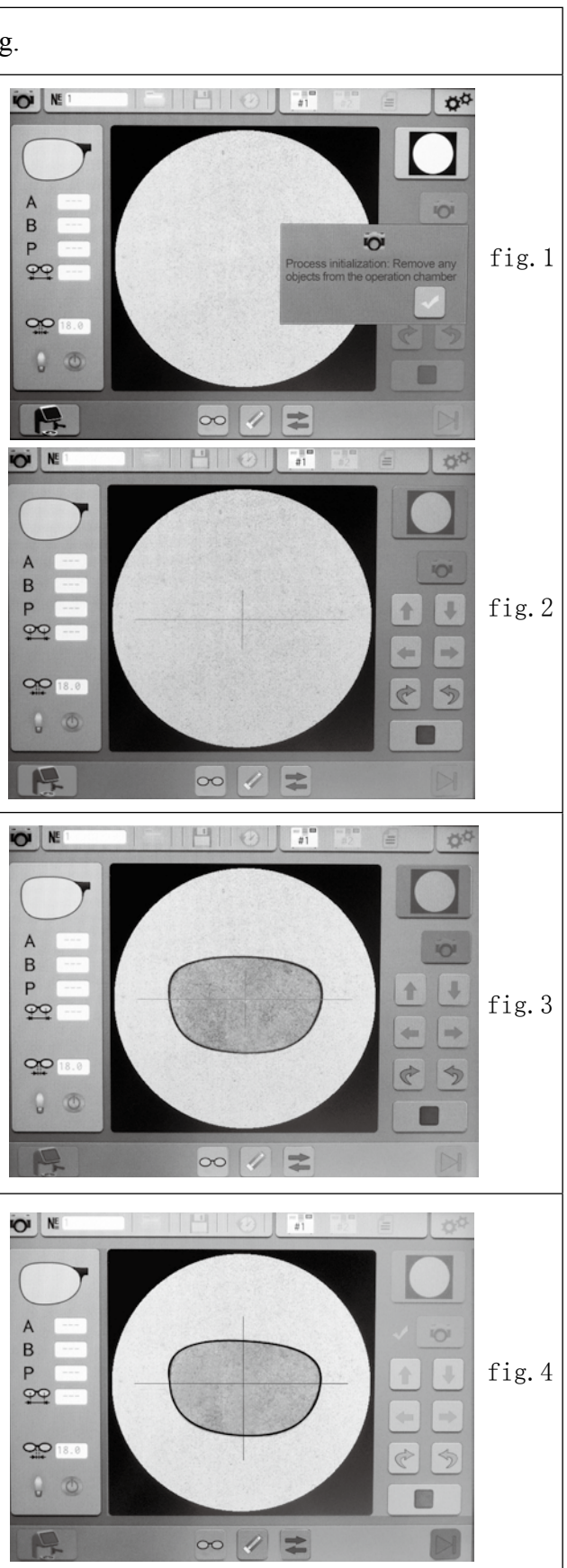

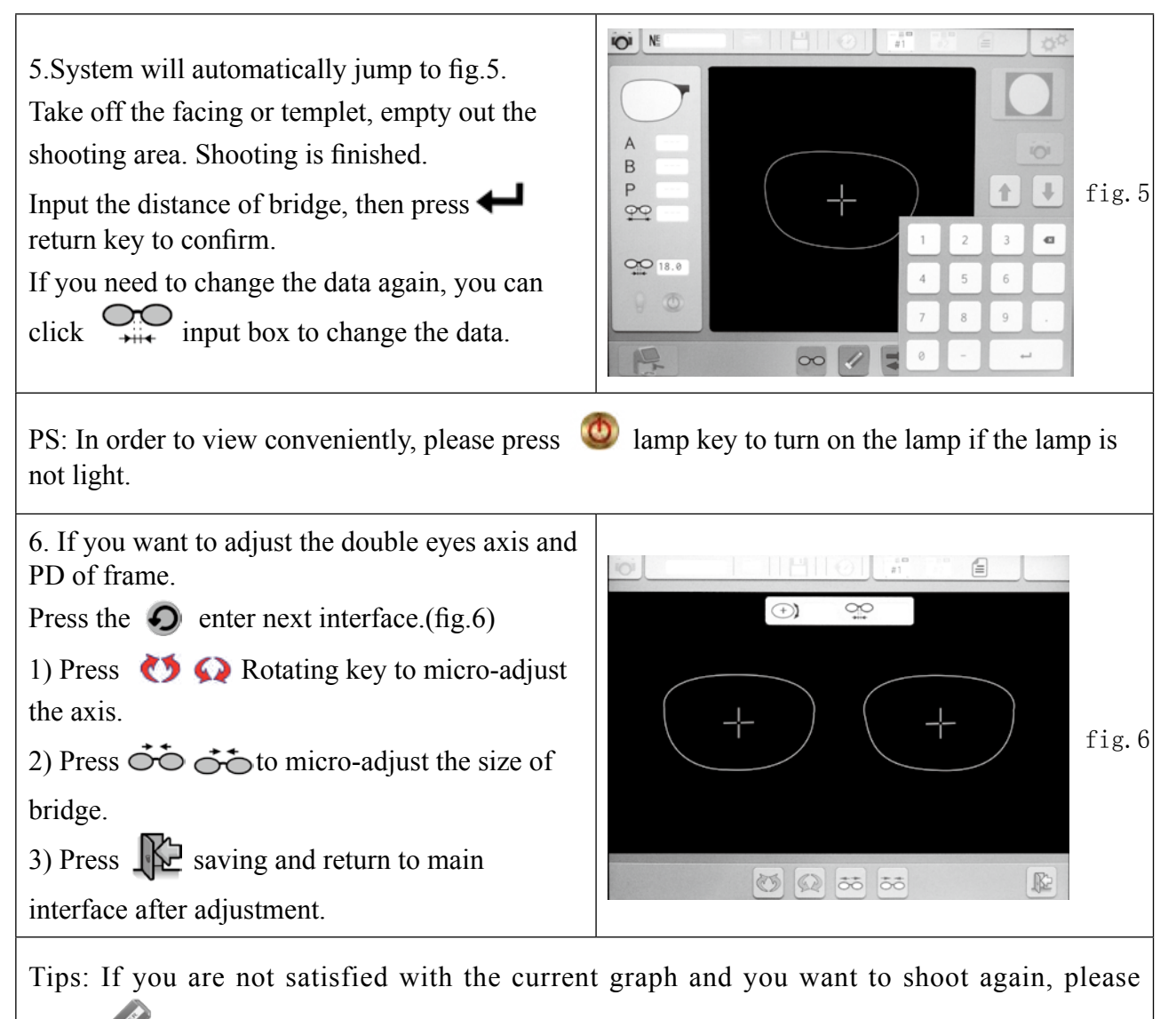

press clearing key then repeat the above procedure.

## **Positioning Interface** Icon/Function key

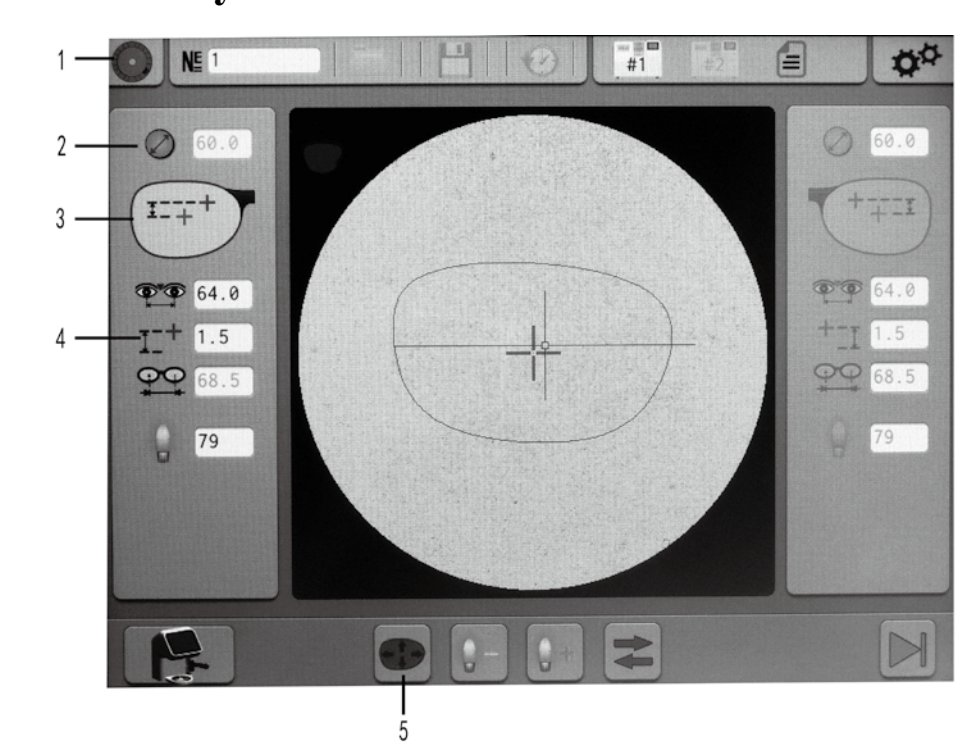

| No. | Icon               |               |
|-----|--------------------|---------------|
| 1   | $oldsymbol{\circ}$ | Interface sta |
| 2   | $\bigotimes$       | The suitable  |
|     | +++                | The height f  |
| 3   | ++                 | The vertical  |
|     | 1                  | The height f  |
| 4   | <u></u> _+         | Pupil height  |
| 5   | +++                | Graphics ed   |

#### Description

atus

size of lens

from optic center to frame's lowest point

height from optic center to frame's bottom

from optic center to lens's center

lition

# **Positioning Procedure**

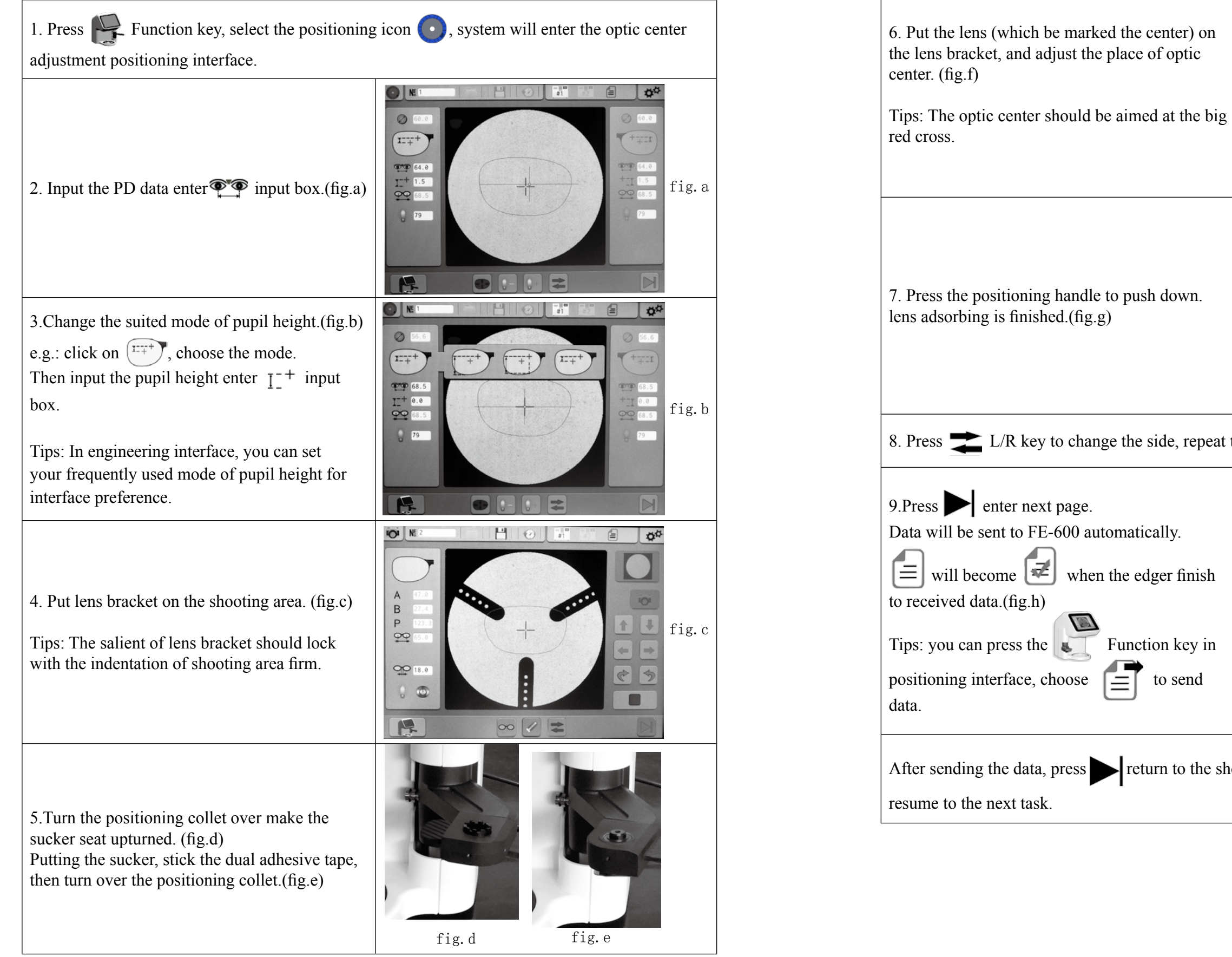

when the edger finish

Function key in

to send

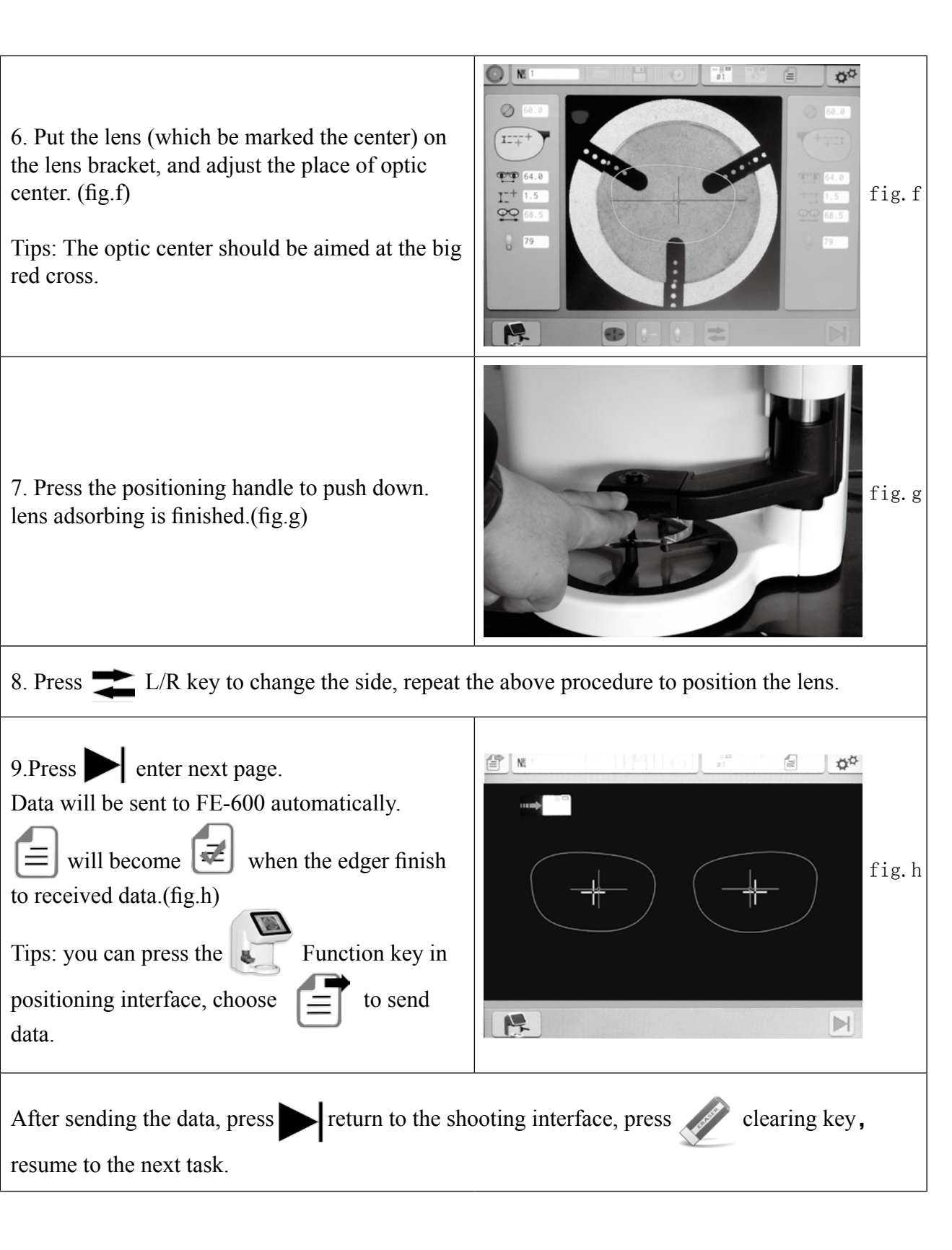

# **Graphics Edition Interface** Function Introduction

Enter positioning interface after shooting,

If you want to edit the graph, please click on in positioning interface to enter the Graphics

Edition.

Tips: For edition function, we suggest that operating by professional assemblage person.

## **Icon/Function key**

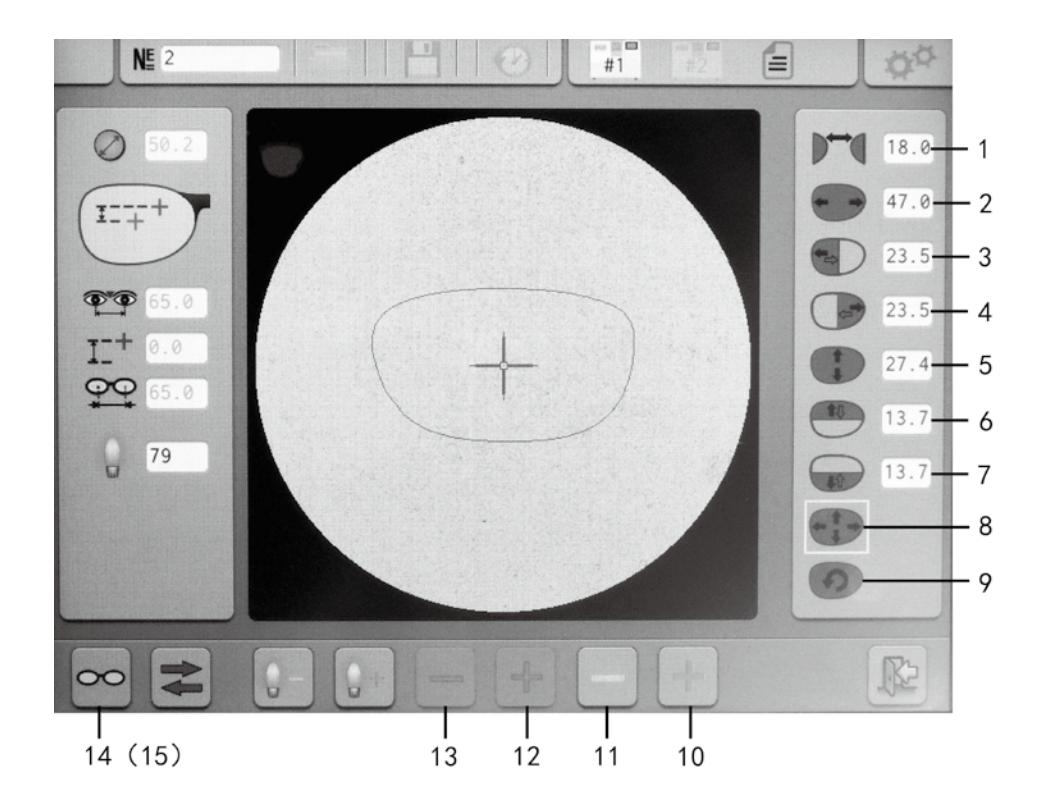

| No. | Icon       |               |
|-----|------------|---------------|
| 1   |            | Change the    |
| 2   |            | Change the I  |
| 3   |            | Start from th |
| 4   |            | Start from th |
| 5   |            | Change the I  |
| 6   |            | Start from th |
| 7   |            | Start from th |
| 8   |            | Change the    |
| 9   | 9          | Rotation fur  |
| 10  | +          | Size increas  |
| 11  |            | Size decreas  |
| 12  |            | Start from th |
| 13  | I          | Start from th |
| 14  | 00         | whole glasse  |
| 15  | $\bigcirc$ | Single lens v |

| Description                                   |
|-----------------------------------------------|
| istance of bridge                             |
| ens's L/R size                                |
| e baseline, edit the size of lens' left part  |
| e baseline, edit the size of lens' right part |
| ens's Upper/Under size                        |
| e baseline, edit the size of lens' upper part |
| e baseline, edit the size of lens' under part |
| ize of lens                                   |
| ction                                         |
|                                               |
|                                               |
| e baseline, increase the size                 |
| e baseline, decrease the size                 |
| s view                                        |
| iew                                           |

# **Graphics Edition Procedure**

![](_page_10_Figure_1.jpeg)

4) In step two, click on  $\bigcirc$  to skip to interface fig.B-4. you also can edit the graph in this page to observe the whole condition directly. Click on to save and return the position interface. Tips: After editing, please notice the distance of bridge if it is changed, please reenter the data. Return to positioning interface after editing, then enter the distance and height of pupil, position

# **Engineering Interface**

is finished.

Click on opin any main interface, enter Engineering interface.

![](_page_10_Picture_5.jpeg)

![](_page_10_Picture_8.jpeg)

| No. | Ic    | on |                | Grap               | phic                          | Description                                        |
|-----|-------|----|----------------|--------------------|-------------------------------|----------------------------------------------------|
| _   |       | +  | +              |                    | 1=++                          | Three kinds mode of pupil height                   |
| 1   |       |    |                |                    | :                             | Buzzer open/close                                  |
| 0   | тиции |    | 0.1mm          | 0. 5mm             | 1. Omm                        | The step of size decrease                          |
| Z   |       | Ś  | Do yo<br>touch | ou want<br>screen? | to calibrate the $\checkmark$ | Please refer to the maintenance                    |
| 0   | -     | 0  | I              | +                  |                               | Brightness setting of light source lamp            |
| 3   |       | *  | I              | +                  |                               | Brightness setting of screen                       |
|     |       |    | <b>V</b>       | Χ                  |                               | Open/close the screen saver                        |
| 4   | 1     |    |                | +                  |                               | Time setting of screen saver.<br>(Step:5MIN-60MIN) |
| _   |       |    | <u>ҮҮҮҮ</u> —  | MM-DD              |                               | Time                                               |
| Э   |       |    | X              |                    |                               | Language                                           |
| 6   | 1     |    |                |                    |                               | Device information                                 |
| 7   | Ŕ     |    |                |                    |                               | Save and return to main interface                  |

![](_page_11_Figure_1.jpeg)

## **Film Management**

Click on in Camera interface, enter the File Management.

![](_page_11_Figure_4.jpeg)

| No. | Icon  | Description    |
|-----|-------|----------------|
| 1   | NĔ    | File number    |
| 2   |       | File           |
| 3   |       | Number         |
| 4   | HELLO | File name      |
| 5   | 25    | File save date |
| 6   | +     | Up page        |
| 7   |       | Down page      |
| 8   |       | Delete         |

• The file bar after "NE" is used for enter the name of file which you want to save. • If there is same name file in record, it will activate the preceding same name file. • Click on the file of list box to find the saved file and do delete.

• Under reading mode, you can enter the file name in file bar for searching, or you can click on file directly, file name will be synchronize with file bar, then click on the icon to open.

• Contour graph in the right is the activated files in left list box.

It is no connection with the ready saved file.

Under the saving mode, it is only for browsing and comparing the file name, the ready saved file is the file in work area.

File name can be changed in the file bar.

25  $\square$ , Click the icon, file will be sorted by name or date, ascending or descending. • Up to 48 of file can be saved.

![](_page_12_Picture_5.jpeg)

![](_page_12_Figure_6.jpeg)

## **Recovery historical task**

- When camera being used, if grind fail lead to block the new lens about the last task. Click on will recover the historical task, then position and block the new lens again. 4
- Now the ward of textbox is red color, click on *for the color of the color of the* previous state and resume the previous interrupted task.

![](_page_12_Picture_10.jpeg)

![](_page_12_Picture_11.jpeg)

## **Technical parameter**

LCD Screen:8.00"Touch screen Dimension:301(W)\*247(D)\*347(H)MM Weight: 7.7kg Power Supply:100-240V 50/60HZ

## **Accessories:**

| 1PCS |
|------|
| 1PCS |
| 1PCS |
| 1PCS |
| 1PCS |
|      |

## Maintenance

#### **Touch screen calibration**

![](_page_12_Figure_18.jpeg)

touch screen calibration is finished.

## **System Cleaning**

- In order to avoid the trouble, please unplug the power cable before cleaning. •
- Cleaning the screen by dry cloth: Avoid the liquid to touch the screen ۲ (E.g.: water/alcohol/glass detergent).
- Please tuck machine in dust cover when the device is not in use, • avoid the dust enter the shooting area.
- Cleaning the glass of shooting area regularly by dry cloth. .
- Please don't touch the component of optic module which is above the shooting area. .
- Please don't pour the liquid on the glass of shooting area. •

Cleaning the cover regularly by diluted neutral detergent soft cloth (E.g.: Tableware detergent).

![](_page_13_Picture_0.jpeg)

# FE-600 AUTO LENS EDGER **USER'S MANUAL**

### **FOREWARD:**

This manual is applicable to FE-600 Auto Lens Edger's operation.

We recommend you read this manual carefully, for the proper use and enhancement of the life of your new equipement.

If there' re any problems you have met in your operation, please contact with our consumer service department or our agent.

This information contained in this manual are not contractual and can be modified without notice. On top of that, errors and omissions can occur, although all is performed to avoid them.

Supplier does not assume any reponsibilities or liabilities for damages caused by errors and omissions.

### **Table of Contents**

| 1. Installation                                  | 3  |
|--------------------------------------------------|----|
| Safety Precautions                               | 3  |
| Installing the Machine                           | 4  |
| Components Description                           | 7  |
| 2. System Introduction                           | 8  |
| Basic Concepts                                   | 9  |
| 3. Edging                                        |    |
| Edging a Lens                                    |    |
| File Management Capabilities                     | 12 |
| Retouching a Lens                                |    |
| 4. System Configuration/ Engineer Menu Interface | 14 |
| Edged Lens Size Adjustment (reset sizes)         |    |
| Lens Feelers Adjustment                          | 19 |
| 5. Maintenance                                   | 20 |
| Cleaning                                         |    |
| Fuse Replacement                                 | 21 |
| Edger Fault Code (Edging)                        |    |
| Specifications                                   |    |
| List of Accessories and Consumables              | 23 |

## 1. Installation

#### **Safety Precautions**

#### Warning

1. Do not pleace the edger near to a heat source (such as a radiator) or in high humidity environment.

2. Make sure your voltage source corresponds to the voltage specified on edger nameplate, located on the rear of the machine.

3. If the machine is not going to be used for a long period of time, you should clean the machine, turn off the water, cut off the power supply, and keep it in the dry area.

Supplier does not assume any responsibilities or liabilities for damages caused by negligence or ignoring the safety precautions enlisted in this manual. The operation of this machine is strictly prohibited before reading this manual.

#### **Installation Conditions**

Before installing the machine, make sure the bench is made up pf the following components:

- 1. The bench
- The bench receiving the machine shall be stable and at the same level, and shall have free movement space of about 800\*700 mm.
- 2. The electricity
- Power outlet: 220V-16A; 110V-30A, is protected with differential breaker of 30A. The outlet must be connected to the EARTH.
- 3. The water

• A water supply pipe can correspond to a water pump (circulation water) or magnetic valve (running water). For a well functioning of the machine, the maximum water supply pressure must be between 4 and 7 bar.

#### **Bench** preparation

Follow the steps below to prepare the bench

![](_page_15_Figure_17.jpeg)

#### **Installing the Machine**

| <u>a</u> . |                                                                                        | D:      |
|------------|----------------------------------------------------------------------------------------|---------|
| Step       | Action                                                                                 | Diagram |
| 1          | Unscrew the two M4 screws on the back of the machine.                                  |         |
| 2          | Unscrew the two M5 screws on both sides of the                                         |         |
|            | machine.                                                                               |         |
| 3          | Lift the big shell, and unplug the data line between the LCD and the power supply box. |         |
| 4          | The operator is standing at the back of the machine, to                                |         |
|            | check the tightness of the translation steel wire.                                     |         |

4

| 5 | Loosen and remove screw B by using 14-mm wrench,<br>remove screw A by using 6-mm Allen wrench.<br>Remove the transport fixed angle iron ( and keep it).                                                                                                    | AB            |
|---|----------------------------------------------------------------------------------------------------|---------------|
| 6 | Remove the wedge between lifting jack and glass stage.                                                                                                    |               |
| 7 | Plug the drain pipe to the chassis of the machine.                                                                                                    |               |
| 8 | <ol> <li>Connect the water inlet pipe with the water valve of the machine.</li> <li>Connect the water inlet pipe with the water pump. Attention:         Water pump1 corresponds to pump1 socket.         Water pump2 corresponds to pump2 socket.     </li> <li><u>Warning</u>:         If it is the running water, you must pay attention to connect with magnetic valve according to the requrirements.         Fill three quarters of the tank with water.         Filter is installed between the pump and downspout         Warning: The work is strictly prohibited in the case of no water in the tank, to avoid burning the pump.     </li> </ol> | Pump 1 Pump 2 |

| Check that the main switch of the machine is on oposition.                                      |
|-------------------------------------------------------------------------------------------------|
| The pump plug corresponds to the socket.                                                        |
| FE-600 is connected with FC-600 by RS232C wire.                                                 |
| Level the machine by correcting or uncorrecting the                                             |
| Four feet, to make sure the machine is placed horizontal and stable.                            |
| Plug the data wire between the LCD and the p<br>supply box, then to install the big shell.      |
| Once again to confirm the above steps are corre machine, then the machine starts to self check. |
| Call a graphic from the machine, or on line to dow                                              |
| Installation                                                                                    |
|                                                                                                 |

![](_page_16_Figure_3.jpeg)

### **FE-600 AUTO LENS EDGER**

### **Components Description**

![](_page_17_Picture_2.jpeg)

![](_page_17_Picture_3.jpeg)

## 2. System Introduction

![](_page_17_Picture_5.jpeg)

## **Keys: Description**

![](_page_17_Figure_7.jpeg)

### Touch screen interface: Description

| S/N | Icon       | Description                                        |
|-----|------------|----------------------------------------------------|
| 1   | N≞         | Document Number                                    |
| 2   |            | File                                               |
| 3   |            | Save Key                                           |
| 4   |            | Open Mode                                          |
|     |            | Clamping Mode                                      |
| 5   | Ő          | Engineer Menu Key                                  |
| 6   | <u>ା</u> ଲ | Represents the position of the current edging lens |

| Function / description            |  |  |
|-----------------------------------|--|--|
|                                   |  |  |
|                                   |  |  |
|                                   |  |  |
| ves the lens left during roughing |  |  |
|                                   |  |  |
|                                   |  |  |
| e lens right during roughing      |  |  |
|                                   |  |  |
|                                   |  |  |
|                                   |  |  |
|                                   |  |  |
|                                   |  |  |
|                                   |  |  |

### **Basic Concepts**

![](_page_18_Picture_1.jpeg)

Call a job aid of the bar code reader or Click on data sent by FC-600.

FE-600 auto edger starts working mode.

![](_page_18_Picture_4.jpeg)

to download the

## 3. Edging

#### **Edging Mode**

![](_page_18_Figure_7.jpeg)

| Description                                   |
|-----------------------------------------------|
|                                               |
| (Right)                                       |
| (Left)                                        |
|                                               |
|                                               |
|                                               |
|                                               |
|                                               |
| evel is placed on the front side of the lens. |
| l is placed in the center of the lens.        |
| evel is placed on the rear side of the lens.  |
|                                               |
| r Organic Lenses and Polycarbonate Lenses     |
|                                               |
| ure: Edging Thin Lens for example             |
| e: Edging Medium Lens for example             |
| ure: Edging Thick Lens for example            |
| proprietary program                           |
| ary program                                   |

## **Edging a Lens**

#### Follow the steps below to edge a lens.

| Step | Action                                                                                                    |  |  |
|------|----------------------------------------------------------------------------------------------------|--|--|
| 1    | Call a job aid of the bar code reader or Click on FC-600.                                                                                                    |  |  |
| 2    | <ul> <li>Place the lens to edge in the edger, already centered and blocked, as follows.</li> <li>Place the blocked lens into the left side adaptor.</li> <li>Press and hold the key (or the one located at left of the edging station) to close the lens clamp</li> </ul>                                                                                                    |  |  |
| 3    | <ul> <li>Adjust the water flow by turning the knob, located under the machiner at the center.</li> <li>Note:</li> <li>If using direct water supply, check if the water valve is open.</li> <li>If using reciculating system, check if the system is correctly installed.</li> </ul>                                                                                                    |  |  |
| 4    | Select the side to edge (please refer to the previous Function No. 2)                                                                                                    |  |  |
| 5    | If necessary, you can modify the edging parameters <ul> <li>Lens type</li> <li>Finishing type</li> <li>Beveling position type</li> <li>Pressure type</li> <li>Polishing option</li> </ul>                                                                                                    |  |  |
| 6    | <ul> <li>Risk of collision of the adapter with the wheels.</li> <li>The lens adapter should be matched with the same type of auto edger.</li> <li>Two types of "small" adapters are used on the machine (19mm and 17mm height).</li> <li>The use of the 19mm adapters when the 17mm ones required will make a collision of the adapter with the wheel.</li> <li>Close the visor, Press the OK key to start the edging cycle.</li> <li>1. Roughing</li> <li>Do not open cover during edging operation.</li> </ul> |  |  |
|      | <ul> <li>Do not touch moving parts inside.</li> <li>2. Tracing</li> <li><u>Result</u>: If the uncut lens is too small for the shape, a message appears on the screen.</li> </ul>                                                                                                    |  |  |
| 7    | If you select the beveling function<br>Then enter to the beveling process                                                                                                    |  |  |
| 8    | <ol> <li>2. Finishing</li> <li>3. Polishing (optional)</li> </ol>                                                                                                    |  |  |
| 9    | Hold the edged lens and press the keypad (or the located at left of the edging station) to open the right side chunk.                                                                                                    |  |  |
| 10   | Remove the lens from the left side adaptor. Do not remove the block from the lens until the lens size has been confirmed with the optical frame.                                                                                                    |  |  |

#### **Safety Mode**

For the operator's safety, some controls and actions have been implemented

Wheel rotation:

- The main motor starts only if the visor is closed
- Opening manually the visor stops the wheel motor and switches the machine in error "visor function"

Clamping:

•

- < To clamp the lens you have to hold the
- ulletStarting the cycle with the clamp open will generate the warning message "Clamp the lens before start"

#### **Cycle Interruption**

![](_page_19_Figure_12.jpeg)

## Edging a 1/2Eye Lens

To edging a 1/2eye lens you must replace the standard chucks by the small chucks (Ø 17mm) located in the accessory box.

kev

Note: Please stick on anti slip stickers when edging easy sliding lens.

## **File Management Capabilities**

![](_page_19_Figure_17.jpeg)

![](_page_19_Picture_22.jpeg)

### **Retouching a Lens**

#### Prerequisites

Before retouching a lens, make sure of the following:

- The lens block has not been removed from its original lens placement  $\bullet$
- The edging parameters have not been altered ullet

#### Procedure

Follow the steps below to retouch a lens after edging

![](_page_20_Picture_7.jpeg)

Kindly reminder: Under retouching mode, it will appear this

icon at the right bottom of the screen.

## 4. System Configuration/ Engineer Menu Interface

![](_page_20_Picture_13.jpeg)

|      | Submenu Introduction                       |                    |                                                                            |  |  |
|------|--------------------------------------------|--------------------|----------------------------------------------------------------------------|--|--|
| Icon | Paraphrase                                 | Interface Display  | Function Introduction                                                      |  |  |
| t    | Cabin Door Switch of<br>Edging Station     | <mark>+</mark> ∓ 🖌 | shows the door switch is closed.                                           |  |  |
|      | Manual Wheel Dressing                      | Х 🗸                | Select ✓ to start;<br>Select X to stop.                                    |  |  |
| -    | Bending Calibration                        | <b>R</b>           | To operate or exit according to system prompt                              |  |  |
| A    | Touch-screen Calibration                   |                    | To operate according to system prompt                                      |  |  |
|      | Edging calibration adjusts the wheel size. |                    | Adjust the external diameter of<br>the wheel according to system<br>prompt |  |  |

|      |                                                 | 📰 Submenu     |
|------|-------------------------------------------------|---------------|
| Icon | Paraphrase                                      | Interface Dis |
|      | Roughing Wheel<br>Beginning Position<br>Setting |               |
|      | Edging<br>Differential<br>Correction            |               |
|      | Bevel Margin<br>Correction                      |               |
| N    | Edging Cycles<br>Setting                        | CR39 +        |

## Introduction

| play                                  | <b>Function Introduction</b>                                                                                                    |
|---------------------------------------|----------------------------------------------------------------------------------------------------|
| 2.0 +                                 | <ul><li>Glass beginning position setting</li><li>PC beginning position setting</li></ul>                                                                                                    |
|                                       | (Non professionlas do not change the data)                                                                                                    |
| .50 <sup>2</sup> +<br>.00 +           | <ul> <li>Edging differential before Bevel</li> <li>Edging differential before Rimless</li> <li>Edging differential before Polish</li> <li>Lens global size correction</li> </ul>                                           |
| .00                                   | (Non professionlas do not change the data)                                                                                                    |
| 0.8 <b>+</b>                          | <ul><li>Bevel margin initial value setting</li><li>Bevel margin value correction</li></ul>                                                                                                    |
|                                       | (Non professionlas do not change the data)                                                                                                    |
| - 4 +<br>- 4 +<br>- 8 +<br>8 +<br>8 + | <ul> <li>CR39 Rimless polish cycles setting</li> <li>CR39 Bevel polish cycles setting</li> <li>PC Rimless polish cycles setting</li> <li>PC Bevel polish cycles setting</li> <li>Grinding polish cycles setting</li> </ul> |
|                                       | (Non professionlas do not change the data)                                                                                                    |

| Submenu Introduction |                                       |                                                                                                    |                                                                                                    |  |
|----------------------|---------------------------------------|----------------------------------------------------------------------------------------------------|----------------------------------------------------------------------------------------------------|--|
| Icon                 | Paraphrase                            | Interface Display                                                                                                    | <b>Function Introduction</b>                                                                                                    |  |
| *                    | Touch-screen<br>Brightness<br>Setting | 95                                                                                                    | ● Adjust the brightness by "+" or "-"                                                                                                    |  |
|                      | Screensaver<br>Setting                | <ul> <li>✓</li> <li>✓</li></ul> | <ul><li>Set up the opening or closing</li><li>Set up the time</li></ul>                                                                    |  |
|                      | Edging Statistics                     |                                                                                                    | <ul> <li>Roughing Statistics</li> <li>Bevel &amp; Rimless Grinding Statistics</li> <li>Bevel &amp; Rimless Polishing Statistics</li> </ul> |  |
|                      |                                       |                                                                                                    | (Users can only clear the last column of data)                                                                                             |  |

|      | Submenu Introduction           |                   |                                                                                                    |  |  |
|------|--------------------------------|-------------------|----------------------------------------------------------------------------------------------------|--|--|
| Icon | Paraphrase                     | Interface Display | Function Introduction                                                                                       |  |  |
|      | Clock and<br>Language settings | YYYY       2099   | <ul> <li>Set up date format</li> <li>Set up date</li> <li>Language Choice:<br/>Chinesese/English</li> </ul> |  |  |

## Edged Lens Size Adjustment (reset sizes)

Follow the steps below to adjust the sizes.

| - | 1 0110 00 0                                                       | the steps below to adjust the sizes.                                                                     |       |
|---|-------------------------------------------------------------------|----------------------------------------------------------------------------------------------------|-------|
|   | Step                                                              |                                                                                                    | Α     |
|   | 1                                                                 | When you are in Engineer Menu, click on to enter into Submenu .                                          |       |
|   | 2                                                                 | Select to display the screen in the picture.                                                             |       |
|   | 3                                                                 | Insert a lens with a diameter $\geq$ 60mm,<br>and press Clamp Key,<br>then clike on Start Key to edging. |       |
|   |                                                                   | Adjustment                                                                                               |       |
|   |                                                                   | 1. Mineral roughing                                                                                      | Mi    |
|   |                                                                   | 2. Plastic roughing                                                                                      | Pla   |
|   |                                                                   | 3 Finishing Rimless                                                                                      | Mi    |
|   |                                                                   | 4. Finishing Bevel                                                                                       | Mi    |
|   |                                                                   | 5. Polishing Rimless                                                                                     | Pla   |
|   |                                                                   | 6. Polishing Bevel                                                                                       | Pla   |
|   | 4<br>When the edging is completed, accordin<br>take out the lens. |                                                                                                    | ) sys |
|   | 5                                                                 |                                                                                                    |       |

| ction   |                       |            |         |       |        |
|---------|-----------------------|------------|---------|-------|--------|
|         |                       |            |         |       |        |
|         |                       |            |         |       |        |
|         |                       | m          |         |       |        |
|         |                       | (HTT)      | hm      |       |        |
|         |                       |            |         |       |        |
|         | and the second second |            |         | R     |        |
|         |                       | 統納尺        | 1 12 78 |       |        |
|         |                       | 040mm      | 1       | GLASS |        |
|         | +                     |            |         | CR39  |        |
|         |                       |            |         |       |        |
|         |                       |            |         |       |        |
|         |                       | R          |         |       |        |
|         |                       | 研磨尺        | 1 42 AL |       |        |
|         | m                     | 040mm      | 1       | GLASS |        |
|         | +                     |            |         | CR39  |        |
|         | 0                     | _1         |         |       |        |
|         | -                     |            |         |       |        |
|         |                       | R          |         |       |        |
|         |                       |            |         |       |        |
| 1       |                       | Lens       | Гуре    |       |        |
| neral   |                       |            |         |       |        |
| neral   |                       |            |         |       |        |
| neral   |                       |            |         |       |        |
| stic    |                       |            |         |       |        |
| stic    |                       |            |         |       |        |
|         | _                     |            |         |       |        |
| tem pro | mpt                   | <b>,</b> p | ress 🕑  | Open  | Key to |
|         | 64 <i>3</i> 7         | 化中枢机       |         |       |        |
|         | 040mm                 |            | 22413 4 |       |        |
| *       | 40.00                 |            | CR39    |       |        |
| 0       | -15-                  | -          |         |       |        |
| Rx=55.1 | , –, –                | 6-         |         |       |        |
|         | R                     |            |         |       |        |
|         |                       |            |         |       |        |

|   | Measure the diameter of the edged lens with a calliper,                                               |  |  |  |
|---|----------------------------------------------------------------------------------------------------|--|--|--|
|   | and enter the measured value with the keyboard,                                                       |  |  |  |
|   | then press the Enter Key to confirm the size adjustment.                                              |  |  |  |
| 6 | When the size adjustment is completed, the system will save your adjustment automaticly               |  |  |  |
| 7 | Return to Edging Calibration Interface, to select other adjustments by repeating the above operation. |  |  |  |
| 8 | Edging size adjustment is finished.                                                                   |  |  |  |

#### Lens Feelers Adjustment

#### Follow the steps below to adjust the meausrement.

| Step | Action                                                                                                    |
|------|----------------------------------------------------------------------------------------------------|
| 1    | When the machine is stopped, click on Engineer Menu Key.                                                         |
|      | Enter into Engineer Menu Interface to select                                                                     |
| 2    | Press to start                                                                                                   |
| 3    | According to system prompt, assemble 01# tool                                                                    |
| 4    | Take off the clamping adaptor, and change for the $\checkmark$ tool, then press the $\checkmark$ key to confirm. |
| 5    | According to system prompt, press the key to close lens clamping.                                                |
| 6    | Press the key.                                                                                                   |
|      | Result: The adjustment is automaticlly performing.                                                               |
| 7    | The clamping will open automatically after finish the adjustment, take off the tool, and                         |
|      | press the <b>u</b> key. So the datas are saved, then come back to Engineer Menu.                                 |

Note: This calibration influences the bevel tracking. A calibration performed poorly can induce a bad work quality of the edger.

## 5. Maintenance

#### Caution

Do not use any type of spray hose to clean your system. Avoid any heavy splashing or spraying that may cause electrical damage to the system.

Never use chemical solvents, agents or derivatives of such products as:

- $\bullet$ Acetone
- Trichlorethylene •
- Benzene  $\bullet$
- Kerozene  $\bullet$
- Lighter Fluid or

Any product that claims "Do not use on plastic or painted surfaces" Or any product that contains CHLORINE, AMMONIA, SODA. These products directly or even by their simple vapors: Might alter the structure and appearance of your system.

Note: Never manipulate the lens feeler pliers located in the edging station. Supplier does not assume any responsibilities or liabilities for damages caused by errors or omissions.

### Cleaning

#### The dust producted by edging will reduce the sesitivity of electronic devices, so it needs to do cleaning work.

| When the screen indicates 0109, the dust on the lifting me |                                                                                                    |  |  |
|------------------------------------------------------------|----------------------------------------------------------------------------------------------------|--|--|
| 1) Open the big shell, take down the key column            |                                                                                                    |  |  |
| Prepare a clean lens cleaner                               |                                                                                                    |  |  |
| 2) Rotate the lifting gear, lower the lifter properly.     |                                                                                                    |  |  |
|                                                            |                                                                                                    |  |  |
| 3) Circumgyrate up the lens stage, clean the parts         |                                                                                                    |  |  |
| which are between the bottom of the lens stage and         |                                                                                                    |  |  |
| the lifter with a clean cleaner. Make sure it is out of    |                                                                                                    |  |  |
| dust or oil stain.                                         |                                                                                                    |  |  |
|                                                            |                                                                                                    |  |  |
|                                                            |                                                                                                    |  |  |
|                                                            |                                                                                                    |  |  |
|                                                            | <ul> <li>When the screen indicates 0109, the dust on the lifting methods of the big shell, take down the key column Prepare a clean lens cleaner</li> <li>2) Rotate the lifting gear, lower the lifter properly.</li> <li>3) Circumgyrate up the lens stage, clean the parts which are between the bottom of the lens stage and the lifter with a clean cleaner. Make sure it is out of dust or oil stain.</li> </ul> |  |  |

4) When the inspection is over, restart the machine, the error is excluded.

![](_page_23_Picture_24.jpeg)

### **Fuse Replacement**

![](_page_24_Picture_1.jpeg)

### **Edger Fault Code (Edging)**

| Error code | Cause                                                    |  |  |
|------------|----------------------------------------------------------|--|--|
| 0103       | Edging pressure sensor has no change                     |  |  |
| 0104       | Camber coder has regulation resistance's testing trouble |  |  |
| 0105       | Clamping electric motor has tighten trouble              |  |  |
| 0106       | Clamping electric motor has loosen trouble               |  |  |
| 0107       | Bending mechanism cannot test closing                    |  |  |
| 0108       | Bending mechanism cannot test opening                    |  |  |
| 0109       | Raise and down to the destinated position is in trouble  |  |  |
| 0110       | Raise and down's switch fault or motor in trouble        |  |  |
|            |                                                          |  |  |
| Error code | Cause                                                    |  |  |
| 0112       | Translational to the destinated position is in trouble   |  |  |
| 0113       | Translational switch fault                               |  |  |
| 0114       | Whril reached pointe position is timeout                 |  |  |
| 0201       | Downward shift is torn off when it is in initialization  |  |  |
| 0202       | Upward shift is blocking when it is in initialization    |  |  |
| 0203       | Raise and down's switch fault or motor in trouble        |  |  |
| 0204       | Translational switch fault                               |  |  |

## **Specifications**

#### **Specifications: FE-600**

#### Edging

|   | 8 8                                     |   |
|---|-----------------------------------------|---|
| • | Automatic Initialization                | • |
| • | Lens front and rear face tracing: 3D    | • |
| • | Equipment                               |   |
|   | * Roughing Glass Edging                 |   |
|   | * All Plastic Edging (CR39, High Index, |   |
|   | Polycarbonate)                          | • |
|   | * Bevel/Rimless Finishing Edging        | • |
|   | * Bevel/Rimless Polishing Edging        | • |
| • | Automatic Clamping Pressure             |   |
| • | Edging pressure controlled according to |   |
|   | lens material                           |   |
| • | Graphics storage                        |   |

#### **FE-600 Specifications**

- Dimensions:
  - \* Width: 650mm
  - \* Depth: 450mm
  - \* Height (visor close): 470mm
- Weight: 59kg  $\bullet$
- Power Supply: 220V/50HZ 110V/60HZ  $\bullet$
- Power Consumption: 800 W ullet
- Pollution Degree: 2
- Installation Category: II •
- Ambient Temperature: 13℃ to 35℃ ullet
- Relative Humidity: 10% to 80%  $\bullet$
- $\bullet$ Maximum Water Pressure: 7 Bar
- Maximum Water Pressure (with pump): 7 Bar  $\bullet$
- Output of Pump Outlet: \* 220V: Supply Voltage
  - \* 60 W & 55 W : Power available ( for the pump)
- Fuses to be used for 220V edger: 15A, 3A, 8A
- Fuses to be used for 110V edger: 30A, 3A, 8A

Convenient Water Connection Lens Edging Diameter:  $* \le$  to 80mm \* Rimless: 17.75mm \* Bevel: 19.50mm Drain Size: Ø 100mm Water Supply Pressure: from 4 to 7 bars Network Connection

## List of Accessories and Consumables

#### Accessories

| S/N | Accessories name           | Specs. | Quantity |
|-----|----------------------------|--------|----------|
| 1   | Tool box                   | Box    | 1        |
| 2   | Adhesive pads              | Box    | 1        |
| 3   | FE-600 User manual         | Book   | 1        |
| 4   | FE-600 Operation flowchart | Pcs    | 1        |

## List of tool box accessories

| S/N | Accessories name                           | Specs.          | Quantity |
|-----|--------------------------------------------|-----------------|----------|
| 1   | Lens clamping adaptor q19mm                | Mediums mode    | 4        |
| 2   | Lens clamping adaptor $\varphi$ 17mm       | Small mode      | 4        |
| 3   | Lens clamping cushion $\varphi$ 19mm       | Mediums mode    | 1        |
| 4   | Lens clamping cushion $\phi$ 17mm          | Small mode      | 1        |
| 5   | Acetabula                                  | Mediums mode    | 6        |
| 6   | Acetabula                                  | Small mode      | 4        |
| 7   | Fixing cover set                           | Mediums mode    | 1        |
| 8   | Lens clamper                               |                 | 1        |
| 9   | Fuse 15A                                   | φ6*30mm         | 2        |
| 10  | Fuse 8A                                    | φ5*20mm         | 2        |
| 11  | Fuse 5A                                    | φ5*20mm         | 2        |
| 12  | Fuse 3A                                    | φ5*20mm         | 2        |
| 13  | Burnishing stick                           |                 | 1        |
| 14  | Key 6 facets                               | 1.56mm (set)    | 1        |
| 15  | Flat glass lens ( used in wheel blocking ) | Thickness 2.5mm | 10       |
| 16  | Downpipe hoop                              |                 | 1        |
| 17  | Machine rack adjustment tool               | 01# tool        | 1        |
| 18  | Resistance pen                             |                 | 1        |

#### List of water tank accessories

| S/N | Accessories name   | Specs.     | Quantity |
|-----|--------------------|------------|----------|
| 1   | Plastic water case |            | 1        |
| 2   | Pump               |            | 2        |
| 3   | Rainspout          | φ100*800mm | 1        |
| 4   | Filter             |            | 1        |
| 5   | Water inlet        |            | 2        |
| 6   | Lens               |            | 10pcs    |

![](_page_26_Picture_0.jpeg)

# **FDA Registration Confirmation**

Manufacturer: SHANGHAI TOP VIEW INDUSTRIAL CO.,LTDAddress: No.3388 GongHeXin Road,JingAn Shanghai , CN 200436

US Agent:Regrek LLCAddress:19 Holly Cove Ln., Dover, Delaware, 19901, UNITED STATES

#### The facility registration and device listing information:

Registration Number:3012707847Owner/Operator Number: 10059986Device Listing#: See annex

This attestation does not denote endorsement or approval of the attestation-holder's device or establishment by the U.S. Food and Drug Administration.

Pursuant to 21 CFR 807.39, "Registration of a device establishment or assignment of a registration number does not in any way denote approval of the establishment or its products. Any representation that creates an impression of official approval because of registration or possession of a registration number is misleading and constitutes misbranding." The U.S. Food and Drug Administration does not issue a attestation of registration, nor does the U.S. Food and Drug Administration recognize a attestation of registration.

Authorized Signature(s)

Signature: Place: China/ Shanghai Expiration Date: Dec. 31. 2021

![](_page_26_Picture_10.jpeg)

# **FDA Registration Confirmation**

### ANNEX:

| Listing No | Code | Device Name                                                                                    |
|------------|------|------------------------------------------------------------------------------------------------|
| D345115    | нко  | Refractometer, ophthalmic<br>(TPV800 handheld refractor; TPV series auto refractometer)        |
| D345116    | HKN  | Refractor, manual, non-powered, including phoropter (phoropter)                                |
| D345117    | HKZ  | Sterilizer, tonometer<br>(TPV500 tonometer)                                                    |
| D345118    | PJZ  | Camera, ophthalmic, general-use<br>(Hand-held Fundus Camera; TPV series Digital Fundus Camera) |
| D345119    | PUE  | Biomicroscope, slit-lamp, AC-powered, exempt<br>(TPV series slit lamp)                         |
| D345120    | HRJ  | Table, instrument, powered, ophthalmic(Ophthalmic unit)                                        |
| D345121    | HLM  | Instrument, measuring, lens, ac-powered<br>(TPV series lens meter)                             |
| D345122    | HPA  | Frame, trial, ophthalmic<br>(trial frame)                                                      |
| D345123    | HPC  | Set, lens, trial, ophthalmic<br>(trial lens set)                                               |
| D345124    | НОХ  | Chart, visual acuity<br>(visual charter)                                                       |
| D345125    | HPT  | Perimeter, automatic, ac-powered<br>(perimeter)                                                |
| D345341    | HOS  | Projector, ophthalmic<br>(projector charter)                                                   |
| D345342    | HLH  | Pupillometer, manual<br>(pupillometer)                                                         |
| D345343    | HRM  | MICROSCOPE, OPERATING & ACCESSORIES,<br>AC-POWERED, OPHTHALMIC<br>(operating microscope)       |

| D245244 | KZA | DEVICE, VEIN LOCATION, LIQUID CRYSTAL     |
|---------|-----|-------------------------------------------|
| D345344 |     | (vein finder)                             |
| D266902 | HLJ | Ophthalmoscope, battery-powered           |
| D300893 |     | (ophthalmoscope retinoscope)              |
| D2((904 | MDM | INSTRUMENT, MANUAL, SURGICAL, GENERAL USE |
| D300894 |     | (ophthalmic surgical instrument)          |
| D366895 | MMQ | Topographer, corneal, ac-powered          |
|         |     | (cornealtopographer)                      |

END OF THE ANNEX

CED Authorized Signature(s)

Signature:

Place: China/ Shanghai

Expiration Date: Dec. 31. 2021

#

κ᠉ᢤ

![](_page_28_Picture_6.jpeg)

# Alibaba.com verified Supplier

![](_page_29_Picture_1.jpeg)

## Assessment Report

Presented to

## Shanghai Top View Industrial Co., Ltd.

## 上海拓扑威实业有限公司

| Gold Supplier & Assessed Company | Self-owned Wholly Owned Shareholder/Partner          |  |  |
|----------------------------------|------------------------------------------------------|--|--|
| Relationship:                    | Cooperation Partner                                  |  |  |
| Compony Address                  | Room 906, Yongding Plaza, No. 3388, Gonghe New Road, |  |  |
|                                  | Jingan District, Shanghai, China                     |  |  |
| City / Country:                  | Shanghai / China                                     |  |  |
| Consigner of Assessment:         | Alibaba                                              |  |  |
| Gold Supplier Member ID:         | shtopview                                            |  |  |
| Gold Supplier Company Name:      | Shanghai Top View Industrial Co., Ltd.               |  |  |
| Contact Person:                  | Mr. Tao Shangguan                                    |  |  |
| Phone Number:                    | 0086-21-61178155                                     |  |  |
| Fax Number:                      | N/A                                                  |  |  |
| Email:                           | info@shtopview.com                                   |  |  |
| Website Address (URL):           | https://shtopview.en.alibaba.com                     |  |  |

Service Provided by Intertek Report No.: 22069995\_T

![](_page_29_Picture_8.jpeg)

![](_page_29_Picture_9.jpeg)

![](_page_30_Picture_0.jpeg)

Alibaba.com Verified Supplier

Assessment Report

| Report Number:      | 22069995_T   | Assessment Type      | Trading Assessment                       |
|---------------------|--------------|----------------------|------------------------------------------|
| Date of Assessment: | 31/Aug./2021 | Report Date:         | 31/Aug./2021                             |
| Assessor's Name:    | Zad Zhang    | Validity Period:     | 01/Sep./2021 - 31/Aug./2022              |
| Reviewed By:        | Mack Long    | Online Verification: | https://www.intertek.com.cn/ASVService/H |
|                     |              |                      | ome/IndexCN                              |

#### Important Notes:

#### Intertek's Disclaimer:

This report reflects our findings for the particularly concerned company on the date of our service only. This report does not discharge or release the factory/sellers/suppliers from their commercial, legal or contractual obligations with buyers in respect of products provided by the factory/sellers/suppliers. Any reader other than the party for whom this report has been specifically issued is hereby informed that the general conditions of service of contain liability limitation provisions.

#### Alibaba.com's Disclaimer:

This report has been independently prepared by a third party verification agency. The report is provided on an "AS IS" and "AS AVAILABLE" basis. The information contained in the report may change without notice and no obligation is assumed to update the information after publication. Alibaba (including its affiliates) is not involved in the preparation of the report. Publishing of the report by no means that Alibaba endorses or recommends the report. Therefore, Alibaba cannot be held responsible for any inaccuracy or omission in the report.

To the maximum extent permitted by law, Alibaba expressly disclaims any warranty, expressed or implied, in regard to the report, including any implied warranty of merchantability, fitness for a particular purpose or non-infringement. Your use of or reliance on this report will be at your own discretion and risk. To the maximum extent permitted by law, in no event shall Alibaba be liable for any party for any direct, indirect, punitive, incidental, special or consequential damage costs, expenses, legal fees or losses or any damages whatsoever arising out of or in any way connected with any use of the report even if advised of the possibility of such damages.

| Report No:  | 22069995_T | Report date:  | 31/Aug./2021 | Assessed By | Zad Zhang |          |         |
|-------------|------------|---------------|--------------|-------------|-----------|----------|---------|
| CONFIDENTIA | NL.        | All Rights Re | served       |             |           | Page No: | 2 of 25 |

![](_page_31_Picture_0.jpeg)

Assessment Report

## Contents

| Section 1: Company Over     | view           |               |             |           |          | 5       |
|-----------------------------|----------------|---------------|-------------|-----------|----------|---------|
| 1.1 Legal Validity          |                |               |             |           |          | 5       |
| Section 2: Human Resour     | ces            |               |             |           |          | 6       |
| 2.1 Company Chart           |                |               |             |           |          | 6       |
| 2.2 Employee Headcount      |                |               |             |           |          | 6       |
| 2.3 Management              |                |               |             |           |          | 6       |
| Section 3: Current Export   | Situation      |               |             |           |          | 7       |
| Section 4: Export Busines   | ss Capacity    | y             |             |           |          | 9       |
| 4.1 Market Distribution (P  | revious 12 I   | Months)       |             |           |          | 9       |
| 4.2 Main Clients            |                |               |             |           |          | 10      |
| Section 5: Quality Assura   | nce            |               |             |           |          | 11      |
| 5.1.1 Quality Management    | System Ce      | rtification   |             |           |          | 11      |
| 5.1.2 Product Certification | 1              |               |             |           |          | 11      |
| 5.2 Supplier Management     |                |               |             |           |          | 11      |
| 5.3 After Sales Service     |                |               |             |           |          | 12      |
| 5.4 Overseas After Sales    | Service        |               |             |           |          | 12      |
| Section 6: R & D Capacity   |                |               |             |           |          | 13      |
| 6.1 Current Situation       |                |               |             |           |          | 13      |
| 6.2 R&D Real Case Descri    | ption          |               |             |           |          | 14      |
| 6.3 Design Process          |                |               |             |           |          | 15      |
| 6.4 Design Devices          |                |               |             |           |          | 15      |
| Section 7: Company Deve     | elopment /     | Expansion Pla | ns          |           |          | 16      |
| Section 8: Certification &  | Photos         |               |             |           |          | 17      |
| Section 9: Company and      | Product Sa     | amples        |             |           |          | 19      |
| Section 10: Competitive A   | dvantages      | 5             |             |           |          | 21      |
| 10.1 Product Group Capa     | -<br>city      |               |             |           |          | 21      |
| Report No: 22069995 T       | Report date:   | 31/Aug./2021  | Assessed By | Zad Zhang |          |         |
| CONFIDENTIAL                | All Rights Res | erved         |             |           | Page No: | 3 of 25 |

![](_page_32_Picture_0.jpeg)

Alibaba.com Verified Supplier

**Assessment Report** 

| 1   | 0.2 Real Case for Lower MOQ & Lead Time               | .21 |
|-----|-------------------------------------------------------|-----|
| 1   | 0.3 Real Case for Large Contract                      | .22 |
| 1   | 0.4 Overseas after-sales service capacity             | .22 |
| 1   | 0.5 After-sales service capacity                      | .22 |
| See | ction 11: Service Capabilities                        | 24  |
| 1   | 1.1 Experience with Large-scale Procurement Contracts | .24 |
| 1   | 1.2 Overseas Showroom                                 | .24 |
| 1   | 1.3 Offline Trade Show                                | .24 |
| Se  | ction 12: Supply Chain Capability                     | 25  |
| 1   | 2.1 Centralized Procurement                           | .25 |
| 1   | 2.2 Overseas Warehouse                                | .25 |

| Report No:  | 22069995_T | Report date:   | 31/Aug./2021 | Assessed By | Zad Zhang |          |         |
|-------------|------------|----------------|--------------|-------------|-----------|----------|---------|
| CONFIDENTIA | AL.        | All Rights Res | served       |             |           | Page No: | 4 of 25 |

![](_page_33_Picture_0.jpeg)

Assessment Report

## Section 1: Company Overview

| Company Overview                 |                                                                         |                     |                        |  |  |  |
|----------------------------------|-------------------------------------------------------------------------|---------------------|------------------------|--|--|--|
| 1.1 Legal Validity               |                                                                         |                     |                        |  |  |  |
| Does the company have a          |                                                                         | Business License    | 9131011506602810       |  |  |  |
| valid business license?          |                                                                         | Number:             | 2F                     |  |  |  |
| Vear Established:                | 18/Apr /2013                                                            | Validity Period:    | 18/Apr./2013-          |  |  |  |
|                                  | 10/Api./2013                                                            |                     | 17/Apr./2033           |  |  |  |
| Export Experience                | 8 Vears                                                                 | Industry            | 8 Years                |  |  |  |
|                                  |                                                                         | Experience:         |                        |  |  |  |
| Registered Address               | Room 150, Building 3, No. 2558,                                         | Zhouzhu Road, Pudo  | ng New Area,           |  |  |  |
| Registered Address.              | Shanghai, China                                                         |                     |                        |  |  |  |
| Company Address                  | Room 906, Yongding Plaza, No.                                           | 3388, Gonghe New Ro | oad, Jingan District,  |  |  |  |
|                                  | Shanghai, China                                                         |                     |                        |  |  |  |
| Is It Listed Company?            | Ves 🕅 No                                                                | Company Stock       | N/A                    |  |  |  |
|                                  |                                                                         | Code:               |                        |  |  |  |
| Annual review conducted by       |                                                                         | Reviewed By:        | Market Supervision     |  |  |  |
| the Industrial & Commercial      | X Yes I No                                                              |                     | Administration         |  |  |  |
| Bureau?                          |                                                                         |                     | Bureau of Pudong       |  |  |  |
|                                  |                                                                         |                     | New Area, Shanghai     |  |  |  |
| Registered Capital:              | RMB 2,000,000                                                           |                     |                        |  |  |  |
| Corporate Representative:        | Mr. Tao Shangguan                                                       |                     |                        |  |  |  |
| Industry:                        | Optical Instrument                                                      |                     |                        |  |  |  |
| Business Type:                   | Manufacturer      Trading Company      Manufacturer & Trading Company   |                     |                        |  |  |  |
| Tupo of Ownorship:               | Private Owner                                                           | ublic Company [     | Joint Venture          |  |  |  |
| Type of Ownership.               | Stated Owned Sole Proprietorship Other                                  |                     |                        |  |  |  |
| Draduata (Camiaa)                | Auto Lens Meter, Slit Lamp, 3D Auto Lens Edger, Rebound Tonometer, Auto |                     |                        |  |  |  |
| Products /Service:               | Refractometer                                                           |                     |                        |  |  |  |
| 1.2 Company Building Information | on line line line line line line line lin                               |                     |                        |  |  |  |
| Certification Type:              |                                                                         |                     |                        |  |  |  |
| Land Certification               | al Estate Certification 🛛 🛛 Leas                                        | e Agreement 🛛 🗌 F   | actory Officer Claimed |  |  |  |
| Total Building Size: 326         | m2                                                                      |                     |                        |  |  |  |
| Office Size: 326                 | m2                                                                      |                     |                        |  |  |  |
|                                  |                                                                         |                     |                        |  |  |  |

| Report No:  | 22069995_T | Report date:   | 31/Aug./2021 | Assessed By | Zad Zhang |          |         |
|-------------|------------|----------------|--------------|-------------|-----------|----------|---------|
| CONFIDENTIA | L          | All Rights Res | served       |             |           | Page No: | 5 of 25 |

![](_page_34_Picture_0.jpeg)

**Assessment Report** 

## **Section 2: Human Resources**

![](_page_34_Figure_5.jpeg)

| Report No:  | 22069995_T | Report date:   | 31/Aug./2021 | Assessed By | Zad Zhang |          |         |
|-------------|------------|----------------|--------------|-------------|-----------|----------|---------|
| CONFIDENTIA | AL.        | All Rights Res | served       |             |           | Page No: | 6 of 25 |

![](_page_35_Picture_0.jpeg)

Assessment Report

## **Section 3: Current Export Situation**

| Cu                                            | rrent Export Situation      |                    |           |              |                           |                 |           |           |        |
|-----------------------------------------------|-----------------------------|--------------------|-----------|--------------|---------------------------|-----------------|-----------|-----------|--------|
| The                                           | ere are <u>8</u> fore       | eign trading emp   | loyee(s)  | in th        | e company.                |                 |           |           |        |
|                                               | Working Exporionco          | Hoadcount          |           |              | Accepted                  | Listenin        | g &       | Readin    | g &    |
|                                               |                             | Headcount          |           | Language     |                           | Speaki          | ng        | Writir    | ng     |
|                                               | Over 30 Years               | 0                  |           | Enç          | glish                     | Yes             | Yes       |           |        |
|                                               | 21-30Years                  | 0                  |           | N/A          | ١                         | N/A             |           | N/A       |        |
|                                               | 11-20 Years                 | 0                  |           | N/A          | N                         | N/A             |           | N/A       |        |
|                                               | 6-10 Years                  | 0                  |           | N/A          | N                         | N/A             |           | N/A       |        |
|                                               | 2-5 Years                   | 8                  |           | N/A          | N                         | N/A             |           | N/A       |        |
|                                               | Less than 2 years           | 0                  |           | N/A          | ۱                         | N/A             |           | N/A       |        |
| Do                                            | es the company have a va    | alid export licens | e?        |              | 🛛 Yes                     | 🗌 No            |           |           |        |
| Ex                                            | oort License Registration I | No.:               |           |              | 01314518                  |                 |           |           |        |
| Tot                                           | al Revenue (Previous Yea    | ır, USD):          |           |              | Confidential              |                 |           |           |        |
| Total Export Revenue (Previous Year, USD):    |                             |                    |           |              | с                         |                 |           |           |        |
| Estimated Export Revenue (Current Year, USD): |                             |                    |           | Confidential |                           |                 |           |           |        |
| Trade Agents Employed Overseas:               |                             |                    | 🗌 Yes     | 🛛 No         |                           |                 |           |           |        |
| Nearest Port:                                 |                             |                    |           | Shanghai Por | rt                        |                 |           |           |        |
| Ace                                           | cepted Payment Terms        |                    |           |              | S FOB                     | 🛛 CIF           | ØΕΧ       | W         |        |
|                                               |                             |                    |           |              | 🖾 L/C                     | 🛛 Т/Т           |           | 🛛 Credit  | Card   |
| Ace                                           | cepted Payment Type:        |                    |           |              | 🛛 Cash                    | West Unio       | on 🛛      | 🛛 Mone    | y Gram |
|                                               |                             |                    |           |              | 🛛 🖂 Paypal 🛛 Moneybookers |                 |           |           |        |
| Ave                                           | erage lead time from prod   | uct order confirn  | nation to | proc         | luction delivery          | / (products exi | iting the | factory): |        |
|                                               | Product C                   | ategory            |           |              | Num                       |                 | Unit      |           |        |
|                                               | Auto Lens                   | s Meter            |           |              | 3                         |                 | Days      |           |        |
|                                               | Slit La                     | imp                |           |              | 3                         |                 |           | Days      |        |
|                                               | 3D Auto Le                  | ns Edger           |           |              | 3                         |                 |           | Days      |        |
| Rebound Tonometer                             |                             |                    | 3         |              |                           | Days            |           |           |        |
| Auto Refractometer                            |                             |                    | 3         |              |                           | Days            |           |           |        |
| Ave                                           | erage Sampling Time         |                    |           |              | 1                         |                 |           |           |        |
|                                               | Product C                   | ategory            |           |              |                           | Lead            | Time      |           |        |
|                                               | Auto Lens                   | s Meter            |           |              |                           | 3 Da            | ays       |           |        |
|                                               | Slit La                     | imp                |           |              |                           | 3 Da            | ays       |           |        |
|                                               | 3D Auto Le                  | ns Edger           |           |              |                           | 3 Da            | ays       |           |        |

| Report No:  | 22069995_T | Report date:   | 31/Aug./2021 | Assessed By | Zad Zhang |          |         |
|-------------|------------|----------------|--------------|-------------|-----------|----------|---------|
| CONFIDENTIA | L          | All Rights Res | served       |             |           | Page No: | 7 of 25 |

![](_page_36_Picture_0.jpeg)

Alibaba.com Verified Supplier

Report No.: 22069995\_T

Assessment Report

| Rebound Tonometer          | 3 Days             |
|----------------------------|--------------------|
| Auto Refractometer         | 3 Days             |
| The Shortest Sampling Time |                    |
| Product Category           | Shortest Lead Time |
| Auto Lens Meter            | 3 Days             |
| Slit Lamp                  | 3 Days             |
| 3D Auto Lens Edger         | 3 Days             |
| Rebound Tonometer          | 3 Days             |
| Auto Refractometer         | 3 Days             |

| Report No:  | 22069995_T | Report date:   | 31/Aug./2021 | Assessed By | Zad Zhang |          |         |
|-------------|------------|----------------|--------------|-------------|-----------|----------|---------|
| CONFIDENTIA | AL.        | All Rights Res | served       |             |           | Page No: | 8 of 25 |

![](_page_37_Picture_0.jpeg)

Report No.: 22069995\_T

Assessment Report

## Section 4: Export Business Capacity

| Export Business Capac   | Export Business Capacity            |               |                   |  |  |  |  |  |  |
|-------------------------|-------------------------------------|---------------|-------------------|--|--|--|--|--|--|
| 4.1 Market Distribution | (Previous 12 Months)                |               |                   |  |  |  |  |  |  |
| Market                  | Main Product(s)                     | Revenue (USD) | Total Revenue (%) |  |  |  |  |  |  |
|                         | Auto Lens Meter, Slit Lamp, 3D Auto |               |                   |  |  |  |  |  |  |
| North America           | Lens Edger, Rebound Tonometer, Auto | Confidential  | 5                 |  |  |  |  |  |  |
|                         | Refractometer                       |               |                   |  |  |  |  |  |  |
|                         | Auto Lens Meter, Slit Lamp, 3D Auto |               |                   |  |  |  |  |  |  |
| South America           | Lens Edger, Rebound Tonometer, Auto | Confidential  | 50                |  |  |  |  |  |  |
|                         | Refractometer                       |               |                   |  |  |  |  |  |  |
|                         | Auto Lens Meter, Slit Lamp, 3D Auto |               |                   |  |  |  |  |  |  |
| Eastern Europe          | Lens Edger, Rebound Tonometer, Auto | Confidential  | 2                 |  |  |  |  |  |  |
|                         | Refractometer                       |               |                   |  |  |  |  |  |  |
|                         | Auto Lens Meter, Slit Lamp, 3D Auto |               |                   |  |  |  |  |  |  |
| Southeast Asia          | Lens Edger, Rebound Tonometer, Auto | Confidential  | 5                 |  |  |  |  |  |  |
|                         | Refractometer                       |               |                   |  |  |  |  |  |  |
|                         | Auto Lens Meter, Slit Lamp, 3D Auto |               |                   |  |  |  |  |  |  |
| Africa                  | Lens Edger, Rebound Tonometer, Auto | Confidential  | 5                 |  |  |  |  |  |  |
|                         | Refractometer                       |               |                   |  |  |  |  |  |  |
|                         | Auto Lens Meter, Slit Lamp, 3D Auto |               |                   |  |  |  |  |  |  |
| Oceania                 | Lens Edger, Rebound Tonometer, Auto | Confidential  | 2                 |  |  |  |  |  |  |
|                         | Refractometer                       |               |                   |  |  |  |  |  |  |
|                         | Auto Lens Meter, Slit Lamp, 3D Auto |               |                   |  |  |  |  |  |  |
| Mid East                | Lens Edger, Rebound Tonometer, Auto | Confidential  | 5                 |  |  |  |  |  |  |
|                         | Refractometer                       |               |                   |  |  |  |  |  |  |
|                         | Auto Lens Meter, Slit Lamp, 3D Auto |               |                   |  |  |  |  |  |  |
| Eastern Asia            | Lens Edger, Rebound Tonometer, Auto | Confidential  | 5                 |  |  |  |  |  |  |
|                         | Refractometer                       |               |                   |  |  |  |  |  |  |
|                         | Auto Lens Meter, Slit Lamp, 3D Auto |               |                   |  |  |  |  |  |  |
| Western Europe          | Lens Edger, Rebound Tonometer, Auto | Confidential  | 10                |  |  |  |  |  |  |
|                         | Refractometer                       |               |                   |  |  |  |  |  |  |
|                         | Auto Lens Meter, Slit Lamp, 3D Auto |               |                   |  |  |  |  |  |  |
| Central America         | Lens Edger, Rebound Tonometer, Auto | Confidential  | 2                 |  |  |  |  |  |  |
|                         | Refractometer                       |               |                   |  |  |  |  |  |  |

| Report No:  | 22069995_T | Report date:   | 31/Aug./2021 | Assessed By | Zad Zhang |          |         |
|-------------|------------|----------------|--------------|-------------|-----------|----------|---------|
| CONFIDENTIA | AL.        | All Rights Res | served       |             |           | Page No: | 9 of 25 |

![](_page_38_Picture_0.jpeg)

## Alibaba.com Verified Supplier

Assessment Report

|                  | Auto L | ens Meter, Slit Lamp, 3D Auto                    |   |             |              |
|------------------|--------|--------------------------------------------------|---|-------------|--------------|
| Northern Europe  | Lens E | dger, Rebound Tonometer, Auto                    | С | onfidential | 2            |
|                  |        | Refractometer                                    |   |             |              |
|                  | Auto L | ens Meter, Slit Lamp, 3D Auto                    |   |             |              |
| Southern Europe  | Lens E | dger, Rebound Tonometer, Auto                    | С | onfidential | 2            |
|                  |        | Refractometer                                    |   |             |              |
|                  | Auto L | ens Meter, Slit Lamp, 3D Auto                    |   |             |              |
| South Asia       | Lens E | _ens Edger, Rebound Tonometer, Auto Confidential |   | 5           |              |
|                  |        | Refractometer                                    |   |             |              |
| 4.2 Main Clients |        |                                                  |   |             |              |
| Client Name      |        | Main Product(s)                                  |   | Tota        | Revenue (%)  |
| Confidential     |        | Confidential                                     |   | C           | Confidential |

| Report No:  | 22069995_T | Report date:  | 31/Aug./2021 | Assessed By | Zad Zhang |          |          |
|-------------|------------|---------------|--------------|-------------|-----------|----------|----------|
| CONFIDENTIA | L          | All Rights Re | served       |             |           | Page No: | 10 of 25 |

![](_page_39_Picture_0.jpeg)

Assessment Report

## Section 5: Quality Assurance

| 5.1.1 Quality Management System Certification         Certification         Certificate By         Certificate No.         Business Scope         Validity Date           N/A         N/A         N/A         N/A         N/A         N/A           5.1.2 Product Certification         Certificate No.         Product Name & Model No.         Validity Date           N/A         N/A         N/A         N/A         N/A           Cartification         Certificate No.         Product Name & Model No.         Validity Date           N/A         N/A         N/A         N/A         N/A           S.2 Supplier Management         Content         Observations /Comments         Secondary           5.2.1         Does the company have a<br>supplier assessment procedure?         No         No         Secondary           5.2.2         updated list of approved<br>suppliers?         No         Secondard         Secondard           freeded with a procedure for purchasing contract<br>review and approval?         No         Secondard         Secondard           5.2.4         Does the company keep its<br>supplier assessment reports?         Yes, assessment reports are available for more than 3<br>years         Yes, assessment reports are available for the last 1-3<br>years           5.2.5         Are the company's purchasing<br>documents sufficient to ensur-<br>product safety control and th                                                                                                    | Quality Assu                    | irance | ;                                                  |             |               |                                                          |                   |                |              |                |
|----------------------------------------------------------------------------------------------------|---------------------------------|--------|----------------------------------------------------|-------------|---------------|----------------------------------------------------------|-------------------|----------------|--------------|----------------|
| Certification         Certified By         Certificate No.         Business Scope         Validity Date           N/A         N/A         N/A         N/A         N/A         N/A           5.12 Product Certification         Certified By         Certificate No.         Product Name & Model No.         Validity Date           N/A         N/A         N/A         N/A         N/A         N/A           5.2 Supplier Management         Does the company have a supplier assessment procedure?         No         Yes         No           5.2.1         Does the company have a supplier?         Yes         No         No         No           5.2.2         updated list of approved supplier?         No         No         No         Secondard procedures           5.2.3         Has the company established and procedure for purchasing contract review and approval?         No         No         No           5.2.4         Does the company keep its supplier assessment reports?         Yes, with written procedure but lack of consistent standard procedure for purchasing contract review and approval?         No         No           5.2.4         Does the company keep its supplier assessment reports?         Yes, assessment reports are available for the previous 12 months         Yes, assessment reports are available for the previous 12 months           5.2.5.         Are                                                                                                    | 5.1.1 Quality                   | Mana   | igement S                                          | ystem Ce    | rtification   |                                                          |                   |                |              |                |
| N/A         N/A         N/A         N/A         N/A           State of the company have a supplier assessment procedure?         N/A         N/A         N/A         N/A         N/A           5.2.1         Does the company have a supplier assessment procedure?         No         State of the company have a supplier assessment procedure?         No         State of the company have a supplier assessment procedure?         No           5.2.2         Does the company have a supplier assessment procedure?         No         No         State of the company have a supplier assessment procedure?         No           5.2.2         Does the company have a supplier assessment procedure?         No         No         State of the company have a supplier assessment procedure?         No           5.2.2         Does the company have an updated list of approved suppliers?         No         No         State of the company established and procedure for purchasing contract review and approval?         Yes, with written procedure but lack of consistent standard review and approval?         No           5.2.4         Does the company keep its supplier assessment reports?         Yes, assessment reports are available for the last 1-3 years         Yes, assessment reports are available for the previous 12 months           5.2.5         Are the company's purchasing document sufficient to ensure product safety control and their customers' requirements?         Yes, the purchasing document includes all                                                                                                    | Certificatio                    | n      | Certifie                                           | d By        | Certificat    | e No.                                                    | Busir             | ess Scope      | ,            | Validity Date  |
| 5.1.2 Product Certification       Certificate No.       Product Name & Model No.       Validity Date         N/A       N/A       N/A       N/A       N/A       N/A         Supplier Management         Item       Content       Observations /Comments         5.2.1       Does the company have a supplier assessment procedure?       No       No       Second and a standard procedures       No         5.2.2       Does the company established and implemented a standard procedure for purchasing contract review and approval?       Yes, with written standard procedure but lack of consistent standard         5.2.3       Does the company keep its supplier assessment reports?       Yes, assessment reports are available for more than 3 years         5.2.4       Does the company keep its supplier assessment reports?       Yes, assessment reports are available for the last 1-3 years         5.2.5       Are the company's purchasing document includes all the information required       Yes, however the purchasing document includes all the information         5.2.6       Is there a procedure to conduct random product inspection and their customers' requirements?       Yes, with clear standard and written inspection records         5.2.6       Is there a procedure to conduct random product inspection safet       Yes, with inspection records but no procedures         Yes, with inspection records but no procedures       Yes, with                                                                                                    | N/A                             |        | N/                                                 | A           | N/            | /A N/A N/A                                               |                   |                |              | N/A            |
| Certification       Certificate No.       Product Name & Model No.       Validity Date         N/A       N/A       N/A       N/A       N/A         S.2 Supplier Maragement       Content       Observations /Comments         5.2.1       Does the company have a supplier assessment procedure?       No       No         5.2.1       Does the company have a supplier?       Yes       Secondary       Secondary         5.2.2       Does the company have a supplier?       Yes       Secondary       Secondary                                                                                                    | 5.1.2 Produc                    | t Cert | ification                                          |             |               |                                                          |                   |                |              |                |
| N/A     N/A     N/A     N/A       5.2 Supplier Management       Item     Content     Observations /Comments       5.2.1     Does the company have a supplier assessment procedure?     No       5.2.1     Does the company have a updated list of approved updated list of approved updat                                                                                                    | Certificatio                    | on     | Certifie                                           | d By        | Certificat    | e No.                                                    | Product N         | ame & Mode     | l No.        | Validity Date  |
| 5.2 Supplier Management           Item         Content         Observations /Comments           5.2.1         Does the company have a<br>supplier assessment procedure?         No           5.2.2         Does the company have an<br>updated list of approved<br>suppliers?         No           5.2.3         Has the company established and<br>implemented a standard<br>procedure for purchasing contract<br>review and approval?         Yes, with written standard procedures           5.2.4         Does the company keep its<br>supplier assessment reports?         No           5.2.4         Does the company keep its<br>supplier assessment reports?         No           5.2.4         Does the company keep its<br>supplier assessment reports?         Yes, assessment reports are available for more than 3<br>years           5.2.4         Does the company keep its<br>supplier assessment reports?         Yes, assessment reports are available for the last 1-3<br>years           5.2.4         Does the company's purchasing<br>documents sufficient to ensure<br>product safety control and their<br>customers' requirements?         Yes, the purchasing document includes all the<br>information required           Yes, however the purchasing document includes<br>incomplete information         No           5.2.6         Is there a procedure to conduct<br>radom product inspection safter<br>final packaging?         Yes, with inspection records but no procedures<br>Yes, with inspection records but no procedures<br>No, inspections are not necessary                                                                                                    | N/A                             |        | N/                                                 | A           | N/            | I/A N/A N/A                                              |                   |                | N/A          |                |
| Item         Content         Observations /Comments           5.2.1         Does the company have a<br>supplier assessment procedure?         No           5.2.2         Does the company have an<br>updated list of approved<br>suppliers?         No           5.2.3         Has the company established and<br>implemented a standard<br>procedure for purchasing contract<br>review and approval?         Yes, with written standard procedures           5.2.4         Does the company keep its<br>supplier assessment reports?         Yes, assessment reports are available for more than 3<br>years           5.2.4         Does the company keep its<br>supplier assessment reports?         No           5.2.5         Are the company's purchasing<br>documents sufficient to ensure<br>product safety control and their<br>customers' requirements?         Yes, the purchasing document includes all the<br>information<br>customers' requirements?           5.2.6         Is there a procedure to conduct<br>random product inspections after<br>final packaging?         Yes, with clear standard and written inspection records<br>incomplete information           Yes, with procedures but no inspection records         Yes, with procedures but no inspection records<br>in onspection records but no procedures                                                                                                    | 5.2 Supplier Management         |        |                                                    |             |               |                                                          |                   |                |              |                |
| 5.2.1       Does the company have a supplier assessment procedure?       No         5.2.2       Does the company have an updated list of approved suppliers?       No         5.2.3       Has the company established and procedure for purchasing contract review and approval?       Yes, with written standard procedures         5.2.3       Does the company keep its supplier assessment reports?       Yes, assessment reports are available for more than 3 years         5.2.4       Does the company's purchasing documents sufficient to ensure product safety control and their customers' requirements?       Yes, the purchasing document includes all the information required         5.2.6       Is there a procedure to conduct random product inspections after final packaging?       Yes, with clear standard and written inspection records but no procedures         9       Yes, with procedures but no inspection records but no procedures       No                                                                                                    | ltem                            |        | Co                                                 | ontent      |               |                                                          | Obse              | ervations /Co  | omments      |                |
| 5.2.1       supplier assessment procedure?       No         5.2.2       Does the company have an updated list of approved suppliers?       No         5.2.3       Has the company established and implemented a standard procedure for purchasing contract review and approval?       Yes, with written standard procedure but lack of consistent standard         5.2.4       Does the company keep its supplier assessment reports?       No         5.2.4       Does the company's purchasing documents sufficient to ensure product safety control and their customers' requirements?       Yes, the purchasing document includes all the information required         5.2.6       Is there a procedure to conduct random product inspections after final packaging?       No         8       Start in a packaging?       No                                                                                                    | 5.0.1                           | Does   | s the compa                                        | any have a  | a             | 🛛 Yes                                                    |                   |                |              |                |
| 5.2.2       Does the company have an updated list of approved suppliers?       No         5.2.3       Has the company established and implemented a standard procedure for purchasing contract review and approval?       Yes, with written standard procedure but lack of consistent standard         5.2.3       Does the company keep its supplier assessment reports?       No         5.2.4       Does the company's purchasing documents sufficient to ensure product safety control and their customers' requirements?       Yes, subplier assessment reports are available for the previous 12 months         5.2.6       Are the company's purchasing document includes all the information required       Yes, the purchasing document includes all the information required         5.2.6       Is there a procedure to conduct random product inspections after final packaging?       Yes, with clear standard and written inspection records but no procedures         Yes, with procedures but no inspection records       Yes, with procedures but no inspection records                                                                                                    | J.Z. I                          | supp   | lier assess                                        | ment proc   | edure?        | 🗌 No                                                     |                   |                |              |                |
| 5.2.2       updated list of approved<br>suppliers?       No         3.2.3       Has the company established and<br>implemented a standard<br>procedure for purchasing contract<br>review and approval?       Yes, with written standard procedures         5.2.4       Does the company keep its<br>supplier assessment reports?       Yes, assessment reports are available for more than 3<br>years         5.2.4       Does the company keep its<br>supplier assessment reports?       Yes, assessment reports are available for the last 1-3<br>years         5.2.4       Are the company's purchasing<br>documents sufficient to ensure<br>product safety control and their<br>customers' requirements?       Yes, the purchasing document includes all the<br>information required         5.2.6       Is there a procedure to conduct<br>random product inspections after<br>final packaging?       Yes, with clear standard and written inspection records<br>No, inspections are not necessary                                                                                                    |                                 | Does   | s the compa                                        | any have a  | an            | 🖂 Yes                                                    | i                 |                |              |                |
| suppliers?         4as the company established and implemented a standard procedure for purchasing contract review and approval?       Yes, with written standard procedure but lack of consistent standard         5.2.3       Does the company keep its supplier assessment reports?       No         5.2.4       Does the company keep its supplier assessment reports?       Yes, assessment reports are available for the last 1-3 years         5.2.4       Are the company's purchasing documents sufficient to ensure product safety control and their customers' requirements?       Yes, the purchasing document includes all the information required         5.2.6       Is there a procedure to conduct random product inspections after final packaging?       Yes, with recent standard and written inspection records         Yes, with written standard procedures       Yes, with written procedures but no inspection records         No       Yes, with vertice product safety control and their customers' requirements?         No       Yes, with clear standard and written inspection records         No       Yes, with procedures but no inspection records         Yes, with procedures but no inspection records       No, inspections are not necessary                                                                                                    | 5.2.2                           | upda   | ated list of a                                     | approved    |               | 🗌 No                                                     |                   |                |              |                |
| 5.2.3       Has the company established and implemented a standard procedure for purchasing contract review and approval?       Yes, with written procedure but lack of consistent standard         5.2.3       Does the company keep its supplier assessment reports?       No         5.2.4       Does the company keep its supplier assessment reports?       Yes, assessment reports are available for the last 1-3 years         5.2.4       Does the company keep its supplier assessment reports?       Yes, assessment reports are available for the previous 12 months         5.2.5       Are the company's purchasing documents sufficient to ensure product safety control and their customers' requirements?       Yes, the purchasing document includes all the information required         5.2.6       Is there a procedure to conduct random product inspections after final packaging?       Yes, with no procedures but no inspection records but no procedures         Yes, with procedures but no inspection records       No       Yes, with procedures but no inspection records                                                                                                    |                                 | supp   | liers?                                             |             |               |                                                          |                   |                |              |                |
| 5.2.3       implemented a standard procedure for purchasing contract review and approval? <pre>Yes, with written procedure but lack of consistent standard         <pre>Standard</pre>       No         5.2.4       Does the company keep its supplier assessment reports?              Yes, assessment reports are available for the last 1-3 years             Yes, assessment reports are available for the previous 12 months             No         5.2.5       Are the company's purchasing documents sufficient to ensure product safety control and their customers' requirements?              Yes, the purchasing document includes all the information required             Yes, however the purchasing document includes incomplete information             No         5.2.6       Is there a procedure to conduct random product inspections after final packaging?              Yes, with clear standard and written inspection records             No, inspections are not necessary             Yes, with procedures but no inspection records             No, inspections are not necessary</pre>                                                                                                    | Has the company established and |        |                                                    |             | shed and      | 🖂 Yes                                                    | , with written s  | tandard proc   | edures       |                |
| 5.2.3       procedure for purchasing contract<br>review and approval?       standard         No       No         5.2.4       Does the company keep its<br>supplier assessment reports?       Yes, assessment reports are available for more than 3<br>years         5.2.4       Does the company keep its<br>supplier assessment reports?       Yes, assessment reports are available for the last 1-3<br>years         5.2.5       Are the company's purchasing<br>documents sufficient to ensure<br>product safety control and their<br>customers' requirements?       Xes, the purchasing document includes all the<br>information required         5.2.6       Is there a procedure to conduct<br>random product inspections after<br>final packaging?       Xes, with clear standard and written inspection records<br>Yes, with procedures but no inspection records         Report No:       22069995 T       Report date: 31/Aug/2021       Assessed By       Zad Zhang                                                                                                    | implemented a standard          |        | Yes, with written procedure but lack of consistent |             |               |                                                          |                   |                |              |                |
| review and approval?       No         5.2.4       Does the company keep its supplier assessment reports?       Yes, assessment reports are available for the last 1-3 years         5.2.4       Does the company keep its supplier assessment reports?       Yes, assessment reports are available for the last 1-3 years         5.2.5       Are the company's purchasing documents sufficient to ensure product safety control and their customers' requirements?       Yes, the purchasing document includes all the information required         5.2.6       Is there a procedure to conduct random product inspections after final packaging?       Yes, with clear standard and written inspection records         Yes, with procedures but no inspection records       Yes, with procedures but no inspection records                                                                                                    | 5.2.5                           | proc   | edure for p                                        | urchasing   | contract      | standar                                                  | d                 |                |              |                |
| 5.2.4       Does the company keep its supplier assessment reports?       Yes, assessment reports are available for the last 1-3 years         5.2.4       Does the company keep its supplier assessment reports?       Yes, assessment reports are available for the last 1-3 years         5.2.4       Yes, assessment reports are available for the last 1-3 years         Yes, assessment reports are available for the previous 12 months         No         5.2.5         Are the company's purchasing documents sufficient to ensure product safety control and their customers' requirements?         Yes, however the purchasing document includes all the information required         Yes, however the purchasing document includes incomplete information         No         S.2.6       Is there a procedure to conduct random product inspections after final packaging?         Yes, with clear standard and written inspection records         Yes, with procedures but no inspection records         Yes, with procedures but no inspection records         Yes, with procedures but no inspection records         No, inspections are not necessary                                                                                                    |                                 | revie  | w and app                                          | roval?      |               | 🗌 No                                                     |                   |                |              |                |
| 5.2.4       Does the company keep its supplier assessment reports?       years         Solution       Yes, assessment reports are available for the last 1-3 years         Yes, assessment reports are available for the previous 12 months         No         Solution         Solution                                                                                                    |                                 |        |                                                    |             |               | 🖂 Yes                                                    | , assessment i    | reports are av | vailable for | more than 3    |
| 5.2.4       Does the company keep its supplier assessment reports?          Yes, assessment reports are available for the last 1-3 years         Yes, assessment reports are available for the previous         12 months         No         Yes, the purchasing document includes all the         information required         Yes, however the purchasing document includes         incomplete information         Yes, with clear standard and written inspection records         Yes, with inspection records but no procedures         Yes, with procedures but no inspection records         Yes, with procedures but no inspection records         Yes, with procedures but no inspection records         No, inspections are not necessary         Z2069995 T         Report No:         Z2069995 T         Report No:         Z2069995 T         Report date:         31/Aug/2021         Assessed By         Zad Zhang                                                                                                    |                                 |        |                                                    |             |               | years                                                    |                   |                |              |                |
| 5.2.4       Does the company keep its supplier assessment reports?       years         Supplier assessment reports?       Yes, assessment reports are available for the previous 12 months         No       No         5.2.5       Are the company's purchasing documents sufficient to ensure product safety control and their customers' requirements?       Yes, the purchasing document includes all the information required         5.2.6       Is there a procedure to conduct random product inspections after final packaging?       Yes, with clear standard and written inspection records but no procedures         Yes, with procedures but no inspection records       Yes, with procedures but no inspection records                                                                                                    |                                 | Does   | s the comp                                         | any kaon i  | ite           | Yes, assessment reports are available for the last 1-3   |                   |                |              |                |
| 5.2.5       Are the company's purchasing documents sufficient to ensure product safety control and their customers' requirements?                                                                                                    | 5.2.4                           | SUDD   | lier seesee                                        | ment rend   | nte?          | years                                                    |                   |                |              |                |
| 5.2.5       Are the company's purchasing documents sufficient to ensure product safety control and their customers' requirements?       Image: Stress of the stress of the stress                   |                                 | Supp   | nei 833633                                         | mentrept    | 113:          | ☐ Yes, assessment reports are available for the previous |                   |                |              |                |
| 5.2.5       Are the company's purchasing documents sufficient to ensure product safety control and their customers' requirements?       No         5.2.6       Is there a procedure to conduct random product inspections after final packaging?       No         Seport No:       22069995 T       Report date:       31/Aug/2021                                                                                                    |                                 |        |                                                    |             |               | 12 mon                                                   | ths               |                |              |                |
| 5.2.5       Are the company's purchasing documents sufficient to ensure product safety control and their customers' requirements?              \[                  Yes, however the purchasing document includes incomplete information                                                                                                    |                                 |        |                                                    |             |               | 🗌 No                                                     |                   |                |              |                |
| 5.2.5       Are the company's parchasing<br>documents sufficient to ensure<br>product safety control and their<br>customers' requirements?       information required<br>Yes, however the purchasing document includes<br>incomplete information<br>No         5.2.6       Is there a procedure to conduct<br>random product inspections after<br>final packaging?       No         8eport No:       22069995 T       Report date:       31/Aug/2021       Assessed By       Zad Zhang                                                                                                    |                                 | Δre t  | he compan                                          | w's nurch   | asina         | 🛛 Yes                                                    | , the purchasir   | ng document    | includes a   | ll the         |
| 5.2.5       accountent of current of current of           |                                 | docu   | iments suffi                                       | icient to e | nsure         | information required                                     |                   |                |              |                |
| 5.2.6       Is there a procedure to conduct random product inspections after final packaging?       Is there a procedure to conduct inspections after final packaging?       Is there a procedure to conduct inspections after final packaging?       Is there a procedure to conduct inspection records but no procedures incomplete information         8       Yes, with clear standard and written inspection records but no procedures incomplete information         9       Yes, with inspection records but no procedures         10       Yes, with procedures but no inspection records         10       No, inspections are not necessary         11       Report No:       22069995 T         12       Report date:       31/Aug/2021                                                                                                    | 5.2.5                           | nrod   | uct safety c                                       | control and | their         | 🗌 Yes                                                    | , however the     | purchasing d   | ocument ir   | ncludes        |
| 5.2.6       Is there a procedure to conduct random product inspections after final packaging?       No         Report No:       22069995 T       Report date:       31/Aug/2021       Assessed By       Zad Zhang                                                                                                    |                                 | custo  | omers' real                                        | uirements?  | >             | incomp                                                   | lete informatio   | n              |              |                |
| 5.2.6       Is there a procedure to conduct random product inspections after final packaging?       Yes, with clear standard and written inspection records         Yes, with inspection records but no procedures       Yes, with inspection records but no procedures         No, inspections are not necessary                                                                                                    |                                 | 0400   |                                                    |             |               | 🗌 No                                                     |                   |                |              |                |
| 5.2.6       random product inspections after final packaging?                                                                                                    |                                 | Is the | ere a proce                                        | dure to co  | onduct        | 🛛 Yes                                                    | , with clear sta  | ndard and w    | ritten inspe | ection records |
| Image: Section products and products and products an | 5.2.6                           | rand   | om product                                         | t inspectio | ns after      | 🗌 Yes                                                    | , with inspection | on records bu  | t no proce   | dures          |
| Report No:     22069995 T     Report date:     31/Aug./2021     Assessed By     Zad Zhang                                                                                                    |                                 | final  | packaging                                          | ?           |               | 🗌 Yes                                                    | , with procedu    | res but no ins | spection re  | cords          |
| Report No: 22069995 T Report date: 31/Aug/2021 Assessed By Zad Zhang                                                                                                    | ,                               |        |                                                    |             |               | 🗌 No,                                                    | inspections ar    | e not necess   | ary          |                |
| CONFIDENTIAL All Rights Reserved Page No: 11 of 25                                                                                                    |                                 | 220699 | 95_T                                               | Report date | e: 31/Aug./20 | 021                                                      | Assessed By       | Zad Zhang      | Page No:     | 11 of 25       |

![](_page_40_Picture_0.jpeg)

Alibaba.com Verified Supplier

Report No.: 22069995\_T

#### Assessment Report

| 5.3 After Sal | es Service                                                                                                    |                                                                                                    |
|---------------|----------------------------------------------------------------------------------------------------|----------------------------------------------------------------------------------------------------|
| Item          | Content                                                                                                    | Observations /Comments                                                                                                    |
| 5.3.1         | Is customer feedback, including<br>complaints, clearly recorded and<br>maintained?                                 | <ul> <li>Yes, with a standard feedback form and records</li> <li>Yes, with a standard feedback form but no records</li> <li>Yes, with records but no standard feedback form</li> <li>No</li> </ul>   |
| 5.3.2         | Are there any clear procedures for handling customer complaints?                                                   | <ul> <li>Yes, with clear procedures and written records</li> <li>Yes, with clear procedures but no written records</li> <li>Yes, with written records but no clear procedures</li> <li>No</li> </ul> |
| 5.3.3         | Is there a closed-loop corrective action system in place?                                                          | ⊠ Yes<br>□ No                                                                                                    |
| 5.3.4         | Can finished/packaged products be<br>traced by lot identification to the<br>appropriate raw material test reports? | <ul> <li>Yes, with procedures to trace raw materials</li> <li>Yes, main raw material can be traced</li> <li>No, only the production date can be traced</li> <li>No</li> </ul>                        |
| 5.3.5         | Is there a product alert and recall procedure?                                                                     | ⊠ Yes<br>□ No                                                                                                    |
| 5.3.6         | Do you have a complete after sales service capability?                                                             | ⊠ Yes<br>□ No                                                                                                    |
| 5.4 Overseas  | s After Sales Service                                                                                              |                                                                                                    |
| 5.4.1         | Is it possible to provide expatriate engineer services?                                                            | ⊠ Yes<br>□ No                                                                                                    |
| 5.4.2         | If possible provide expatriate<br>engineer,what kind of onsite after-sales<br>services are included?               | 🛛 Debugging 🖾 Maintain 🖾 Repair 🔲 Other                                                                                                    |

| Report No: 22069995_T | Report date: 31/Aug./2021 Assessed By | Zad Zhang         |
|-----------------------|---------------------------------------|-------------------|
| CONFIDENTIAL          | All Rights Reserved                   | Page No: 12 of 25 |

![](_page_41_Picture_0.jpeg)

Assessment Report

## Section 6: R & D Capacity

| R&D Capacity                                        |                                              |                |                              |          |               |     |                   |  |
|-----------------------------------------------------|----------------------------------------------|----------------|------------------------------|----------|---------------|-----|-------------------|--|
| 6.1 Current Situat                                  | ion                                          |                |                              |          |               |     |                   |  |
| There is                                            | 0 R&D engineer(                              | (s) in the com | npany.                       |          |               |     |                   |  |
| Education Level                                     | Headcount                                    |                |                              | Work     | Experience    |     | Headcount         |  |
| Doctorate                                           | 0                                            |                |                              |          | 0 Years       |     | 0                 |  |
| Post-Graduate                                       | 0                                            |                |                              | 21-30    | /ears         |     | 0                 |  |
| Graduate                                            | 0                                            |                |                              | 11-20 \  | ⁄ears         |     | 0                 |  |
| Junior College                                      | 0                                            |                |                              | 6-10 Ye  | ears          |     | 0                 |  |
| Technical School                                    | 0                                            |                |                              | 2-5 Yea  | ars           |     | 0                 |  |
| High School                                         | 0                                            |                |                              | Less th  | an 2 years    |     | 0                 |  |
| Patent Situation                                    |                                              |                |                              |          |               |     |                   |  |
| Patent No.                                          | The Name of th                               | e Patent       |                              | Th       | e Patent Type |     | Available Date    |  |
| N/A                                                 | N/A                                          |                |                              |          | N/A           |     | N/A               |  |
| Brand Situation                                     |                                              |                |                              |          |               |     |                   |  |
| Registration/ap plication No.                       | Brand Name                                   | For Appr<br>Go | For Approval to Use<br>Goods |          | Validity Date |     | Ref.              |  |
| 27928760                                            | Refer to Photo                               | Cate           | norv 9                       |          | 14/Nov./2018- | Pł  | noto in Section 8 |  |
|                                                     |                                              |                | .goi j. c                    |          | 13/Nov./2028  | (Tr | ademark Photos)   |  |
| The Average Time                                    | For New Products La                          | aunched        | 1                            |          |               |     |                   |  |
| Pr                                                  | oduct Category                               |                |                              | Num Unit |               |     |                   |  |
|                                                     | N/A                                          |                |                              | N/       | A             |     | N/A               |  |
| The Shortest Time                                   | e For A New Item Lau                         | nched          | 1                            |          |               |     |                   |  |
| Pr                                                  | oduct Category                               |                |                              | Nu       | m             |     | Unit              |  |
|                                                     | N/A                                          |                |                              | N/       | A             |     | N/A               |  |
| Does the company provide ODM service for others?    |                                              |                | 🗌 Ye                         | es<br>o  |               |     |                   |  |
| Are there relevant design input/output, review, and |                                              |                |                              | 20       |               |     |                   |  |
| verification documents available for the assessment |                                              |                | 0                            |          |               |     |                   |  |
| company?                                            |                                              |                |                              | 0        |               |     |                   |  |
| Based on inspection with adequate spect             | n, are R & D employee<br>cialized equipment? | s equipped     | 🗌 Ye<br>  🖾 N                | es<br>o  |               |     |                   |  |
| If yes, please list a                               | II key equipment used:                       |                | N/A                          |          |               |     |                   |  |

| Repo | ort No:   | 22069995_T | Report date:  | 31/Aug./2021 | Assessed By | Zad Zhang |          |          |
|------|-----------|------------|---------------|--------------|-------------|-----------|----------|----------|
| CON  | IFIDENTIA | L          | All Rights Re | served       |             |           | Page No: | 13 of 25 |
|      |           |            |               |              |             |           |          |          |

![](_page_42_Picture_0.jpeg)

#### **Assessment Report**

|                                                            |                                                                                                    | 1                                                                                                    |                                                        |                               |                          |  |
|------------------------------------------------------------|----------------------------------------------------------------------------------------------------|----------------------------------------------------------------------------------------------------|--------------------------------------------------------|-------------------------------|--------------------------|--|
| Do R& D employees use any s designing new products?        | pecific software for                                                                                                    | ☐ Yes<br>⊠ No                                                                                           |                                                        |                               |                          |  |
| If yes, please list the main soft                          | ware used:                                                                                                    | N/A                                                                                                    |                                                        |                               |                          |  |
| Please list all certifications and<br>R & D department:    | /or qualifications of the                                                                                                    | N/A                                                                                                    |                                                        |                               |                          |  |
| Has the company established s procedures for new products? | standard design                                                                                                    | <ul> <li>☐ Yes, with clear</li> <li>☐ Yes, without w</li> <li>☑ No</li> </ul>                           | r written in<br>ritten instr                           | structions<br>uctions         |                          |  |
| Have the designed products be validated?                   | een internal verified or                                                                                                    | <ul> <li>☐ Yes, with clear</li> <li>☐ Yes, only part</li> <li>☐ Yes, without w</li> <li>☑ No</li> </ul> | <sup>-</sup> written re<br>written rec<br>rritten reco | cords<br>cords<br>ords        |                          |  |
| Have the designed products be third-party inspection body? | een tested by a                                                                                                    | <ul><li>☐ Yes, all design</li><li>☐ Yes, only part</li><li>☑ No</li></ul>                               | ed produc                                              | ts have been<br>d products ha | tested<br>we been tested |  |
| Are the designed products con customers?                   | <ul> <li>Yes, all designed products have been confirmed</li> <li>Yes, part of designed products have been confirmed according to client's requirements</li> </ul> |                                                                                                    |                                                        |                               |                          |  |
| Does the company has qualific designers?                   | <ul> <li>Yes, with writte</li> <li>Yes, without w</li> <li>No, but at leas</li> <li>needed</li> <li>No</li> </ul>                                                 | en job des<br>ritten job c<br>st two year                                                               | cription<br>description<br>s design expe               | erience is                    |                          |  |
| Are the designers' qualification company?                  | s recognized by the                                                                                                    | <ul> <li>Yes, with written records</li> <li>Yes, without written records</li> <li>No</li> </ul>         |                                                        |                               |                          |  |
| What level of design services a                            | <ul> <li>Only add logo/change color/material</li> <li>Sample processing</li> <li>Graphic processing</li> <li>Create an entirely new product</li> </ul>            |                                                                                                    |                                                        |                               |                          |  |
| New Products Launched qua                                  | intity for each year                                                                                                    | L                                                                                                    |                                                        |                               |                          |  |
| Product Cate                                               | gory                                                                                                    | Num                                                                                                    |                                                        | ι                             | Jnit                     |  |
| N/A                                                        |                                                                                                    | N/A                                                                                                    |                                                        | 1                             | N/A                      |  |
| 6.2 R&D Real Case Description                              | on                                                                                                    |                                                                                                    |                                                        |                               |                          |  |
| Customer's Name                                            |                                                                                                    | N/A                                                                                                    |                                                        |                               |                          |  |
| Report No:     22069995_T       CONFIDENTIAL               | Report date: 31/Aug./2021<br>All Rights Reserved                                                                                                    | Assessed By                                                                                             | Zad Zhang                                              | Page No:                      | 14 of 25                 |  |

![](_page_43_Picture_0.jpeg)

Alibaba.com Verified Supplier

Assessment Report

| Customer's Location              |                  | N/A     |                  |  |
|----------------------------------|------------------|---------|------------------|--|
| Customer's Industry:             |                  | N/A     |                  |  |
| Order's Requirement Description: |                  | N/A     |                  |  |
| 6.3 Design Process               |                  |         |                  |  |
| Process 1                        | Pre              | ocess 2 | Process 3        |  |
| N/A                              |                  | N/A     | N/A              |  |
| Description: N/A                 | Description: N/A |         | Description: N/A |  |
| 6.4 Design Devices               |                  |         |                  |  |
| Device 1                         | Device 2         |         | Device 3         |  |
| N/A                              |                  | N/A     | N/A              |  |

| Report No:  | 22069995_T | Report date:   | 31/Aug./2021 | Assessed By | Zad Zhang |          |          |
|-------------|------------|----------------|--------------|-------------|-----------|----------|----------|
| CONFIDENTIA | NL.        | All Rights Res | served       |             |           | Page No: | 15 of 25 |

![](_page_44_Picture_0.jpeg)

**Assessment Report** 

## Section 7: Company Development / Expansion Plans

| Company Development / Expansion Plans |                                                    |           |  |  |  |  |  |
|---------------------------------------|----------------------------------------------------|-----------|--|--|--|--|--|
| ltem                                  | Company Development Action                         | Timeframe |  |  |  |  |  |
| 1                                     | The organization is going to develop more markets. | 1 Year    |  |  |  |  |  |

| Report No:  | 22069995_T | Report date:   | 31/Aug./2021 | Assessed By | Zad Zhang |          |          |
|-------------|------------|----------------|--------------|-------------|-----------|----------|----------|
| CONFIDENTIA | L          | All Rights Res | served       |             |           | Page No: | 16 of 25 |

![](_page_45_Picture_0.jpeg)

Report No.: 22069995 T

**Assessment Report** 

## Section 8: Certification & Photos

![](_page_45_Picture_5.jpeg)

| Report No:  | 22069995_T | Report date:  | 31/Aug./2021 | Assessed By | Zad Zhang |          |          |
|-------------|------------|---------------|--------------|-------------|-----------|----------|----------|
| CONFIDENTIA | AL.        | All Rights Re | served       |             |           | Page No: | 17 of 25 |

![](_page_46_Picture_0.jpeg)

Alibaba.com Verified Supplier

#### Assessment Report

| www<br>中 年 人 民 共 和 国 海 美<br>进出口货物被发货人根关注册登记证书<br>MARSHARE MINAKONS<br>MARSHARE MINAKONS<br>MARSHARE MINAKONS<br>MINAKONS MINAKONS<br>MINAKONS MINAKONS<br>MINAKONS MINAKONS<br>MINAKONS MINAKONS<br>MINAKONS MINAKONS<br>MINAKONS MINAKONS<br>MINAKONS MINAKONS<br>MINAKONS<br>MI | 上市市市市市市市市市市市市市市市市市市市市市市市市市市市市市市市市市市市市                                                                                                    | N/A                         |
|----------------------------------------------------------------------------------------------------|----------------------------------------------------------------------------------------------------|-----------------------------|
| Patent Photos                                                                                                    |                                                                                                    |                             |
| Certification & Photos                                                                                                    | –N/A                                                                                                    | Certification & Photos –N/A |
| Droduct Contification D                                                                                                    |                                                                                                    | N/A                         |
| Cortification & Photos                                                                                                    | 10105                                                                                                    | Cartification & Photos      |
|                                                                                                    | <br>N/A                                                                                                    | N/A                         |
| Quality Management S                                                                                                    | vstem Certification Photos                                                                                                    |                             |
| Certification & Photos                                                                                                    |                                                                                                    | Certification & Photos      |
|                                                                                                    | N/A                                                                                                    | N/A                         |
| Trademark Photos                                                                                                    |                                                                                                    |                             |
| Certification & Photos                                                                                                    | Tardemark                                                                                                    | Certification & Photos N/A  |
| 日本日期 2018年11月1日 有次日<br>日本日期 2018年11月1日 有次日<br>日本日期 2018年11月1日 有次日<br>日本日期 2018年11月1日 有次日<br>日本日期 2018年11月1日 有次日<br>日本日期 2018年11月1日 有次日<br>日本日期 2018年11月1日 有次日                                                                                                    | <ul> <li>○ 注 川丁 正</li> <li>A 27928760 号</li> <li>王 川丁 正</li> <li>HTOPVIEW</li> <li>A 2008年11月13日<br/>文 2018年11月13日</li> <li>文 2018年11月13日<br/>文 亚 机 关</li> </ul> | N/A                         |

| Report No:  | 22069995_T | Report date:  | 31/Aug./2021 | Assessed By | Zad Zhang |          |          |
|-------------|------------|---------------|--------------|-------------|-----------|----------|----------|
| CONFIDENTIA | NL.        | All Rights Re | served       |             |           | Page No: | 18 of 25 |

![](_page_47_Picture_0.jpeg)

**Assessment Report** 

## **Section 9: Company and Product Samples**

![](_page_47_Picture_5.jpeg)

| Report No:  | 22069995_T | Report date:   | 31/Aug./2021 | Assessed By | Zad Zhang |          |          |
|-------------|------------|----------------|--------------|-------------|-----------|----------|----------|
| CONFIDENTIA | L          | All Rights Res | served       |             |           | Page No: | 19 of 25 |

![](_page_48_Picture_0.jpeg)

Alibaba.com Verified Supplier

Assessment Report

Report No.: 22069995\_T

![](_page_48_Picture_3.jpeg)

| Report No:  | 22069995_T | Report date:  | 31/Aug./2021 | Assessed By | Zad Zhang |          |          |
|-------------|------------|---------------|--------------|-------------|-----------|----------|----------|
| CONFIDENTIA | AL.        | All Rights Re | served       |             |           | Page No: | 20 of 25 |
|             |            |               |              |             |           |          |          |

![](_page_49_Picture_0.jpeg)

Assessment Report

## Section 10: Competitive Advantages

| 10.1 Product Group Capacity          |                       |                                 |                    |  |  |
|--------------------------------------|-----------------------|---------------------------------|--------------------|--|--|
| 10.1.1 Products Sold (Within12       | /lonths)              |                                 |                    |  |  |
| Products Name                        | Quantity              |                                 | Revenue (USD)      |  |  |
| Auto Lens Meter                      | 400 Sets              |                                 | Confidential       |  |  |
| Slit Lamp                            | 150 Sets              |                                 | Confidential       |  |  |
| 3D Auto Lens Edger                   | 70 Sets               |                                 | Confidential       |  |  |
| Rebound Tonometer                    | 300 Sets              |                                 | Confidential       |  |  |
| Auto Refractometer                   | 500 Sets              |                                 | Confidential       |  |  |
| 10.1.2 Suppliers Cooperated Wit      | h (Within12 Months)   |                                 |                    |  |  |
| No. of cooperation suppliers (total) |                       | Confidential                    |                    |  |  |
| No. of suppliers (which cooperated   | l over 2 times)       | Confidential                    |                    |  |  |
| No. of provinces which cooperation   | n suppliers belong to | Confidential                    |                    |  |  |
| Would the company like to provide    | design solution       | 🛛 Yes                           |                    |  |  |
| service for integration project?     |                       | 🗌 No                            |                    |  |  |
| If yes, these projects include       |                       | According to client requirement |                    |  |  |
| Would the company like to provide    | a total solution for  | ⊠ Yes                           |                    |  |  |
| purchasing?                          |                       | ☐ Part,                         |                    |  |  |
|                                      |                       | □ No                            |                    |  |  |
| If yes, please describe it           |                       | According to                    | client requirement |  |  |
| 10.1.3 Real Case Description:        |                       | 1                               |                    |  |  |
| Customer Name                        |                       |                                 | Confidential       |  |  |
| Customer Country                     |                       | Confidential                    |                    |  |  |
| Customer Region                      |                       |                                 | Confidential       |  |  |
| Products Category                    |                       | Confidential                    |                    |  |  |
| Order Value (USD)                    |                       | Confidential                    |                    |  |  |
| Order Processing Process             |                       |                                 | Confidential       |  |  |
| Customer's Feedback                  |                       |                                 | Confidential       |  |  |
| 10.2 Real Case for Lower MOQ         | & Lead Time           |                                 |                    |  |  |
| Products Name                        | MOQ (In the last      | 12 Months)                      | Shortest Lead Time |  |  |
| Auto Lens Meter                      | Confider              | ntial                           | Confidential       |  |  |
| Slit Lamp                            | Confider              | ntial                           | Confidential       |  |  |
| 3D Auto Lens Edger                   | Confider              | ntial                           | Confidential       |  |  |
| Rebound Tonometer                    | Confider              | ntial                           | Confidential       |  |  |

| Report No:  | 22069995_T | Report date:   | 31/Aug./2021 | Assessed By | Zad Zhang |          |          |
|-------------|------------|----------------|--------------|-------------|-----------|----------|----------|
| CONFIDENTIA | L          | All Rights Res | served       |             |           | Page No: | 21 of 25 |

![](_page_50_Picture_0.jpeg)

#### Assessment Report

| Auto Refractometer                 | Confidentia                | al         | Confidential       |  |  |
|------------------------------------|----------------------------|------------|--------------------|--|--|
| MOQ (In the last 12months)         | Less than 10               |            |                    |  |  |
|                                    | □ 10-20                    |            |                    |  |  |
|                                    | □ 20-50                    |            |                    |  |  |
|                                    | 50-100                     |            |                    |  |  |
|                                    | ☐ 100-300                  |            |                    |  |  |
|                                    | ☐ More than 300            |            |                    |  |  |
| 10.3 Real Case for Large Cor       | ntract                     |            |                    |  |  |
| Products Name                      | Order (In the past 1       | 2 Months)  | Shortest Lead Time |  |  |
| Auto Lens Meter                    | Confidentia                | al         | Confidential       |  |  |
| Slit Lamp                          | Confidentia                | al         | Confidential       |  |  |
| 3D Auto Lens Edger                 | Confidentia                | al         | Confidential       |  |  |
| Rebound Tonometer                  | Confidentia                | al         | Confidential       |  |  |
| Auto Refractometer                 | Confidentia                | al         | Confidential       |  |  |
| 10.4 Overseas after-sales ser      | rvice capacity             |            |                    |  |  |
| If yes, what onsite after-sales se | ervices are included       | N/A        |                    |  |  |
| Equipment -installation, mainten   | ance and other services    | 🗌 Yes 🛛    | 🛛 No               |  |  |
| Technical advice                   |                            | 🗌 Yes [    | 🗌 Yes 🛛 No         |  |  |
| Personnel training                 |                            | 🗌 Yes [    | 🛛 No               |  |  |
| Other:                             |                            | N/A        |                    |  |  |
| Average response time:             |                            |            |                    |  |  |
| Num                                | 1                          |            | Unit               |  |  |
| N/A                                |                            |            | N/A                |  |  |
| 10.5 After-sales service capa      | city                       |            |                    |  |  |
| Average Guarantee Time             |                            |            |                    |  |  |
| Product Category                   | Num                        |            | Unit               |  |  |
| Auto Lens Meter                    | 1                          |            | Year               |  |  |
| Slit Lamp                          | 1                          |            | Year               |  |  |
| 3D Auto Lens Edger                 | 1                          |            | Year               |  |  |
| Rebound Tonometer                  | 1                          |            | Year               |  |  |
| Auto Refractometer                 | 1                          |            | Year               |  |  |
| The Longest Guarantee Time         |                            |            |                    |  |  |
| Product Category                   | Num                        |            | Unit               |  |  |
| Auto Lens Meter                    | 1                          |            | Year               |  |  |
| Slit Lamp                          | 1                          |            | Year               |  |  |
| 3D Auto Lens Edger                 | 1                          |            | Year               |  |  |
| Report No: 22069995_T R            | eport date: 31/Aug./2021 A | ssessed By | Zad Zhang          |  |  |
| CONFIDENTIAL                       | Il Rights Reserved         |            | Page No: 22 of 25  |  |  |

![](_page_51_Picture_0.jpeg)

Alibaba.com Verified Supplier

Assessment Report

| Rebound Tonometer                  | 1 |       | Year |
|------------------------------------|---|-------|------|
| Auto Refractometer                 | 1 |       | Year |
| Deep the company eccent small and  |   | 🛛 Yes |      |
| Does the company accept small orde |   | 🗌 No  |      |

| Report No:  | 22069995_T | Report date:   | 31/Aug./2021 | Assessed By | Zad Zhang |          |          |
|-------------|------------|----------------|--------------|-------------|-----------|----------|----------|
| CONFIDENTIA | NL.        | All Rights Res | served       |             |           | Page No: | 23 of 25 |
|             |            |                |              |             |           |          |          |

![](_page_52_Picture_0.jpeg)

**Assessment Report** 

## Section 11: Service Capabilities

| 11.1 Experience with Large-scale Procurement Contracts |                                |       |                                     |  |  |
|--------------------------------------------------------|--------------------------------|-------|-------------------------------------|--|--|
| Have you had a procurement contract with a Fortune 500 |                                |       |                                     |  |  |
| company?                                               |                                | 🛛 No  |                                     |  |  |
| Do you have an overseas                                | onsite service center?         | 🗌 Yes |                                     |  |  |
|                                                        |                                | 🖂 No  |                                     |  |  |
| The country/region of your overseas service center     |                                |       |                                     |  |  |
| 11.2 Overseas Showro                                   | om                             |       |                                     |  |  |
| Do you have an overseas showroom?                      |                                | ☐ Yes |                                     |  |  |
|                                                        |                                |       | 🖾 No                                |  |  |
| Country/Region                                         |                                | N/A   |                                     |  |  |
| 11.3 Offline Trade Show                                | N                              |       |                                     |  |  |
| Have you participated in offline trade shows?          |                                |       | ⊠ Yes                               |  |  |
|                                                        |                                |       |                                     |  |  |
| Tradeshow name                                         | CHINA (SHANGHAI) INTERNATIONAL |       | Official images from the trade show |  |  |
|                                                        | OPTICS FAIR                    |       |                                     |  |  |
| Date attended                                          | 11/Feb./2020                   |       | Confidential                        |  |  |
| Host Country/Region                                    | Other China                    |       |                                     |  |  |
|                                                        |                                |       |                                     |  |  |
|                                                        |                                |       |                                     |  |  |

| Report No:  | 22069995_T | Report date:   | 31/Aug./2021 | Assessed By | Zad Zhang |          |          |
|-------------|------------|----------------|--------------|-------------|-----------|----------|----------|
| CONFIDENTIA | AL.        | All Rights Res | served       |             |           | Page No: | 24 of 25 |

![](_page_53_Picture_0.jpeg)

**Assessment Report** 

## Section 12: Supply Chain Capability

| 12.1 Centralized Procurement                          |      |
|-------------------------------------------------------|------|
| In the past 12 months, have you sold products from at | Yes  |
| least three sub-categories?                           | 🖂 No |
| 12.2 Overseas Warehouse                               |      |
| Do you have an overseas warehouse?                    | Yes  |
|                                                       | 🖂 No |
| Country/Region                                        | N/A  |

-- End of Report --

| Report No:                       | 22069995_T | Report date: | 31/Aug./2021 | Assessed By | Zad Zhang |  |  |
|----------------------------------|------------|--------------|--------------|-------------|-----------|--|--|
| CONFIDENTIAL All Rights Reserved |            |              | Page No:     | 25 of 25    |           |  |  |